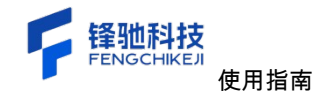

# 网络流量分析系统(使用指南)

版本号:[FCKGCPT3.0-241019]

发布时间:[2025 年 04 月 28 日]

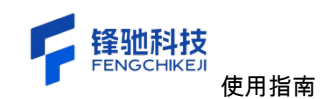

# 1 产品概述

网络流量分析系统是一款先进的流量分析平台,专为现代企业和应用而设计。该平台 提供了一整套全面的网络流量分析,帮助企业确保应用的高效运行和卓越用户体验。

网络流量分析系统的核心竞争力在于其强大的数据收集与处理能力。通过创新的监控 技术和智能分析算法,平台能够实时、准确地采集应用的各类流量指标,包括总数据包、 进网、出网、总流量等关键数据。这些数据不仅为企业提供了清晰的流量概览,还通过可 视化手段,如流量分析图、TCP 会话列表、时序图等,使流量问题一目了然,便于快速定 位和解决。

同时网络流量分析系统在以下几个方面表现出色:

- 灵活配置与扩展性:平台支持高度灵活的配置选项,此外,平台还提供了强大的 扩展能力,能够轻松集成第三方系统和服务,满足企业复杂多变的流量监测需求。
- 易用性与用户体验:网络流量分析系统注重用户体验设计,界面简洁明了,操作 流程直观易懂。无论是专业技术人员还是非专业人员,都能够轻松上手使用平台。
- 同时,平台还提供了丰富的帮助文档和培训资源,帮助用户更好地理解和应用平台功能。

网络流量分析系统是一款功能强大、易于使用、高度灵活的应用性能管理平台。它能 够帮助企业全面掌握应用流量状况,及时发现并解决流量问题,提升应用运行效率和 用户体验。

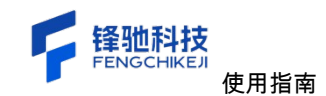

# 2 操作指引

2.1 时间日期选择器使用指南

2.1.1 定位时间日期选择器

在系统界面的右上角,您可以找到一个时间日期选择器组件。这个组件用于全局设置 您希望查看数据的时间范围。

| 💔 运维可观测平台   enp2s0 🔹 🌐                  | 1.1111 () F.0 | 管理                 |                       |                            |          |                                | :: 超級管理员 -                 |
|-----------------------------------------|---------------|--------------------|-----------------------|----------------------------|----------|--------------------------------|----------------------------|
| 流量监测<br>流量模宽 IP会话 TCP会话 UDP会话           | 活 流量分流        |                    |                       |                            | C        | 2025-03-28 10:39:56 至          | 2025-04-28 10:39:56 2 记住时间 |
| 5748.77 <sub>万</sub><br><sup>总数据包</sup> | <b>4926</b>   | <b>5.17</b> 万<br>网 | <b>822.59</b> 万<br>此网 | 14.27 <sub>GB</sub><br>总流量 | 12.9     | 97 <sub>GB</sub>               | <b>1.29</b> GB<br>出网       |
| <ul> <li>TCP标志</li> <li>单播色数</li> </ul> | 5740.8275     | IP版本<br>ipv4包数     | 5748.7775             | b议<br>top包数                | 1592.07万 | 数据包类型<br>SYN (Synchronize) 数据包 | 17.8875                    |
| 广播包数                                    | 4.1675        | ipv6包数             | 0                     | udp包数                      | 13.4175  | ACK (Acknowledgment) 数据包       | 5 1582.2175                |
| 组播包数                                    | 3.7875        | ipv4字节数            | 14.27 GB              | tcp字节数                     | 5.07 GB  | FIN (Finish) 数据包               | 19.8975                    |
|                                         |               | ipv6字节数            | 0 Bytes               | udp字节数                     | 22.48 GB | RST (Reset) 数据包                | 7715                       |
|                                         |               |                    |                       |                            |          | PSH (Push) 数据包                 | 955.4975                   |
| 数据包大小分布                                 |               | 数据包                |                       | 数据包占比                      |          | 平均包长                           |                            |
| 0 - 64                                  |               | 3.78 MB            | -                     |                            |          |                                |                            |
| 65 - 127                                |               | 37.23 MB           | -                     |                            |          |                                |                            |
| 128 - 255                               |               | 4.03 MB            | -                     |                            |          |                                |                            |
| 256 - 511                               |               | 2.3 MB             |                       |                            |          | 266.45                         |                            |
| 512 - 1023                              |               | 1 82 MR            |                       |                            |          |                                |                            |

2.1.2 设置默认时间

默认情况下,时间日期选择器会设置为"最近五分钟"。这意味着,如果您不进行任何 操作,系统将自动显示最近五分钟内的数据。

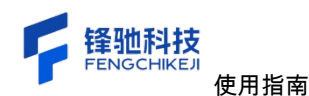

| 》运维可观测平台 │ enp2s0 🔹         | () X () () () () () () () () () () () () () | <b>?管理</b>     |                   |                       |           |                                          | 21 超级管理员 -             |
|-----------------------------|---------------------------------------------|----------------|-------------------|-----------------------|-----------|------------------------------------------|------------------------|
| 流量监测<br>流量概题 IP会话 TCP会话 UDP | 会话 流量分流                                     |                |                   |                       | G         | 2025-04-28 10:37:38 至                    | 2025-04-28 10:42:38    |
| <b>9146</b><br>总数据包         | <b>47</b>                                   | <b>46</b><br>网 | <b>4400</b><br>出网 | <b>1.62</b> mB<br>总流量 | 885.<br># | 92кв                                     | <b>768.36</b> кв<br>出网 |
| I TCP标志                     |                                             | IP版本           |                   | 1 协议                  |           | ■ 数据包类型<br>(201/(0.000000) 2012(0.00000) |                        |
| +F781C53X<br>广播包数           | 199                                         | ipv6包数         | 0                 | udp包款                 | 685       | ACK (Acknowledgment) 数据包                 | 8171                   |
| 組播包数                        | 345                                         | ipv4字节数        | 1.62 MB           | tcp字节数                | 1.48 MB   | FIN (Finish) 数据包                         | 507                    |
|                             |                                             | ipv6字书数        | 0 Bytes           | udp字节数                | 132.21 MB | RST (Reset) 数据包<br>PSH (Push) 数据包        | 18<br>3774             |
| 数据包大小分布                     |                                             | 数据包            |                   | 数据包占比                 |           | 平均包长                                     |                        |
| 0 - 64                      |                                             | 460 Bytes      |                   |                       |           |                                          |                        |
| 65 - 127                    |                                             | 6.4 KB         | -                 |                       |           |                                          |                        |
| 128 - 255                   |                                             | 939 Bytes      | _                 |                       |           |                                          |                        |
| 256 - 511                   |                                             | 553 Bytes      | -                 |                       |           | 185.22                                   |                        |
| 512 - 1023                  |                                             | 150 Rutes      |                   |                       |           |                                          |                        |

2.1.3 调整时间范围

如果您需要查看其他时间段的数据,可以点击时间日期选择器,并根据需要选择或输 入您想要查看的时间范围。

| 💙 运维可观测平台   enp2s0 🔻 🧃 | ) <b>1823</b> () 544 | 管理                 |                    |                           |                                  |          |        |    |           |          |          |          |      |              |              |              | 1            | 10.971   | 员 -      |
|------------------------|----------------------|--------------------|--------------------|---------------------------|----------------------------------|----------|--------|----|-----------|----------|----------|----------|------|--------------|--------------|--------------|--------------|----------|----------|
| 流量监测                   |                      |                    |                    |                           |                                  | _        |        |    | 6 2       | 025-04   | -28 10:  | 37:38    | 至    | 2025         | 04-28        | 10:42:3      | 8            | - ia     | 性时间      |
| 流量规范 IP会话 TCP会话 UDP会   | 话 流量分流               |                    |                    |                           | 最近5分钟                            | 2025     | -04-28 |    |           | 10:37:3  | 8        |          | > 20 | 25-04-28     | 3            |              | 10:42:3      | 18       |          |
| <b>9146</b><br>总数据包    | <b>47</b> 4          | 46<br>¤            | <b>4400</b><br>出网  | 1.62 <sub>MB</sub><br>总流量 | 最近10分钟<br>最近半小时<br>最近一小时<br>最近一天 | «<br>=   | <      | 2  | 025年<br>三 | 4月<br>四  | 五        | 六        |      | 8 -          |              | 2025 \$      | ≢5月<br>: □   | <u>Б</u> | >        |
| I TCP标志                |                      | IP版本               |                    | 协议                        | 最近一周<br>最近一个月                    | 6<br>13  | 7      | 8  | 9         | 10<br>17 | 11<br>18 | 12<br>19 |      | 4 1          | 5 6          | i 7<br>3 14  | 8            | 9<br>16  | 10<br>17 |
| 单播包数<br>广播包数           | 8602                 | ipv4包数<br>ipv6包数   | 9146<br>0          | tcp包数<br>udp包数            |                                  | 20<br>27 | 21     | 22 | 23<br>30  | 24<br>1  | 25<br>2  | 26<br>3  | 1    | 18 1<br>25 2 | 19 2<br>16 2 | 0 21<br>7 28 | 1 22<br>3 29 | 23<br>30 | 24<br>31 |
| 組織包数                   | 345                  | ipv4字节数<br>ipv6字节数 | 1.62 MB<br>0 Bytes | tcp字节数<br>udp字节数          |                                  | 4        | 5      | 6  | 7         | 8        | 9        | 10       |      | 1 3          | 2 3          | 4            | 5            | 6        | 7 現定     |
|                        |                      |                    |                    |                           |                                  |          |        |    |           | PSH (F   | Push) 🕅  | 据包       |      |              |              |              |              | 37       | 74       |
| 数据包大小分布                |                      | 数据包                |                    | 数据包占比                     |                                  |          |        |    |           |          |          | 平均       | 包长   |              |              |              |              |          |          |
| 0 - 64                 |                      | 460 Bytes          |                    |                           |                                  |          |        |    |           |          |          |          |      |              |              |              |              |          |          |
| 65 - 127               |                      | 6.4 KB             | _                  |                           |                                  |          |        |    |           |          |          |          |      |              |              |              |              |          |          |
| 128 - 255              |                      | 939 Bytes          | -                  |                           |                                  |          |        |    |           |          |          |          |      |              |              |              |              |          |          |
| 256 - 511              |                      | 553 Bytes          | -                  |                           |                                  |          |        |    |           |          |          | 185.     | 22   |              |              |              |              |          |          |
| 512 - 1023             |                      | 150 Rutes          |                    |                           |                                  |          |        |    |           |          |          |          |      |              |              | B            | ф •,         | ÷ 🗉      | ¥ # *    |

# 2.1.4 使用"记住时间"功能

在时间日期选择器的右侧,有一个"记住时间"的选择框。当您选中这个选择框后,当前选择的时间范围将被系统记住。一旦您选中了"记住时间"选择框,并设置了您想要的时

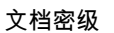

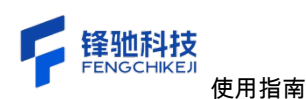

间范围,无论您如何刷新页面,系统都会保持您所选择的时间范围,而不会自动恢复到"最 近五分钟"。如果您想要取消"记住时间"功能,只需再次点击选择框,将其取消选中即可。 此时,系统将在您下次访问时恢复为默认的"最近五分钟"时间范围。

| 🜍 运维可观测平台   enp2s0 👻 🦉          | ) n <b>u</b> un () sat | 12                                                                        |                                 |                                         |                                     |                                                                                                    | 25 超级管理员 -                          |
|---------------------------------|------------------------|---------------------------------------------------------------------------|---------------------------------|-----------------------------------------|-------------------------------------|----------------------------------------------------------------------------------------------------|-------------------------------------|
| 流量监测<br>流量规范 IP会话 TCP会话 UDP会    | 话 流量分流                 |                                                                           |                                 |                                         | C                                   | 2025-04-28 10:37:38 至                                                                                  | 2025-04-28 10:42:38 记住时间            |
| <b>9146</b><br>总数据包             | <b>47</b> 4            | <b>16</b>                                                                 | <b>4400</b><br>出网               | <b>1.62</b> мв<br>总流量                   | 885.<br>#                           | 92кв<br><sup>∞</sup>                                                                                   | 768.36кв<br>шм                      |
| 1 TCP接書<br>単純色数<br>「補色数<br>単純色数 | 8602<br>199<br>345     | IP版本           ipv4包数           ipv6包数           ipv6包数           ipv6字符数 | 9146<br>0<br>1.62 MB<br>0 Dytes | ● 持定<br>なら当該<br>いから当該<br>なの子的数<br>いの子的数 | 8424<br>685<br>1.40 MB<br>132.21 MB | th 我都包要型 SYN (Synchronize) 意思在 ACK (Acknowledgment) 意思( RI (Finish) 数道在 RST (Reset) 数道在 PSH (Push) 数道在 | 477<br>5 8.121<br>507<br>38<br>3774 |
| 数据包大小分布                         |                        | 数据包                                                                       |                                 | 数据包占比                                   |                                     | 平均包长                                                                                                   |                                     |
| 0 - 64<br>65 - 127<br>128 - 255 |                        | 460 Bytes<br>6.4 KB<br>939 Bytes                                          |                                 |                                         |                                     |                                                                                                    |                                     |
| 256 - 511                       |                        | 553 Bytes<br>150 Rutes                                                    |                                 |                                         |                                     | 185.22                                                                                                 | Ţ                                   |
| 🌍 运维可观测平台   enp2s0 🔹 🧃          | ) X                    | 812                                                                       |                                 |                                         |                                     |                                                                                                    | 20 超级管理员 *                          |
| 流量监测<br>流量概觉 IP会话 TCP会话 UDP会    | 话 流量分流                 |                                                                           |                                 |                                         |                                     | ◎ 2025-03-28 10:44:06 至                                                                                | 2025-04-28 10:44:06 🗹 记住时间          |

| 5749.58 <sub>万</sub><br><sup>总数据包</sup> | <b>4926</b> | <b>.58</b> 万<br>网 | <b>822.99</b> 万<br><sub>出网</sub> | <b>14.27</b> GB<br>总流量 | 12.9<br>ž | 97 <sub>GB</sub>         | <b>1.29</b> GB<br>出网 |
|-----------------------------------------|-------------|-------------------|----------------------------------|------------------------|-----------|--------------------------|----------------------|
| I TCP标志                                 |             | IP版本              |                                  | <b>I</b> 协议            |           | 数据包类型                    |                      |
| 单播包数                                    | 5741.5875   | ipv4包数            | 5749.5875                        | tcp包数                  | 1592.82万  | SYN (Synchronize) 数据包    | 17.9275              |
| 广播包数                                    | 4.1875      | ipv6包数            | 0                                | udp包数                  | 13.4775   | ACK (Acknowledgment) 数据包 | 1582.9475            |
| 组播包数                                    | 3.8175      | ipv4字节数           | 14.27 GB                         | tcp字节数                 | 5.07 GB   | FIN (Finish) 数据包         | 19.94万               |
|                                         |             | ipv6字节数           | 0 Bytes                          | udp字节数                 | 22.59 GB  | RST (Reset) 数据包          | 7734                 |
|                                         |             |                   |                                  |                        |           | PSH (Push) 数据包           | 955.8275             |
| 数据包大小分布                                 |             | 数据包               |                                  | 数据包占比                  |           | 平均包长                     |                      |
| 0 - 64                                  |             | 3.78 MB           |                                  |                        |           |                          |                      |
| 65 - 127                                |             | 37.23 MB          | _                                |                        |           |                          |                      |
| 128 - 255                               |             | 4.03 MB           | -                                |                        |           |                          |                      |
| 256 - 511                               |             | 2.3 MB            |                                  |                        |           | 266.44                   |                      |
| 512 - 1023                              |             | 1 R2 MR           |                                  |                        |           |                          |                      |

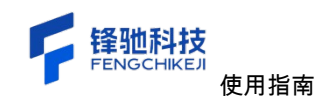

#### 2.2 网卡选择使用指南

#### 2.2.1 定位当前网卡

#### 在系统界面的左上角,您会看到一个当前正在运行的网卡名称。

| 》运维可观测平台 enp2s0 ▼                      | () XELX () AL | 充管理                                 |                          |                        |            |                          | 22 超级管理员 -                 |
|----------------------------------------|---------------|-------------------------------------|--------------------------|------------------------|------------|--------------------------|----------------------------|
| 流量监测<br><sub>流量概览</sub> IP会话 TCP会话 UDI | P会话 流量分流      |                                     |                          |                        |            | 2025-03-2810:44:06 至 :   | 1025-04-28 10:44:06 2 记住时间 |
| 5749.58 <sub>万</sub><br>总数据包           | <b>4926</b>   | 5.58 <sub>万</sub><br><sup>190</sup> | 822.99万<br><sub>出网</sub> | <b>14.27</b> GB<br>总流量 | <b>12.</b> | 97 <sub>GB</sub>         | <b>1.29</b> GB<br>出网       |
| TCP标志                                  |               | IP版本                                |                          | 协议                     |            | 数据包类型                    |                            |
| 单播包数                                   | 5741.5875     | ipv4包数                              | 5749.5875                | tcp包数                  | 1592.8275  | SYN (Synchronize) 数据包    | 17.9275                    |
| 广播包数                                   | 4.1875        | ipv6包数                              | 0                        | udp包数                  | 13.4775    | ACK (Acknowledgment) 数据包 | 1582.9475                  |
| 组播包数                                   | 3.81万         | ipv4字节数                             | 14.27 GB                 | tcp字节数                 | 5.07 GB    | FIN (Finish) 数据包         | 19.9475                    |
|                                        |               | ipv6字节数                             | 0 Bytes                  | udp字节数                 | 22.59 GB   | RST (Reset) 数据包          | 7734                       |
|                                        |               |                                     |                          |                        |            | PSH (Push) 数据包           | 955.8275                   |
| 数据包大小分布                                |               | 数据包                                 |                          | 数据包占比                  |            | 平均包长                     |                            |
| 0 - 64                                 |               | 3.78 MB                             | -                        |                        |            |                          |                            |
| 65 - 127                               |               | 37.23 MB                            | _                        |                        |            |                          |                            |
| 128 - 255                              |               | 4.03 MB                             | -                        |                        |            |                          |                            |
| 256 - 511                              |               | 2.3 MB                              |                          |                        |            | 266.44                   |                            |
| 512 - 1022                             |               | 1.92 MB                             |                          |                        |            |                          |                            |

# 2.2.2 打开网卡列表

| 😗 运维可观测平台 丨 e                  | np2s0                                |               |                        |                             |                                            | 25 超级管理员                     |
|--------------------------------|--------------------------------------|---------------|------------------------|-----------------------------|--------------------------------------------|------------------------------|
| 流量监测<br>流量概题 IP会话              | 请输入关键学     C 抽索       風を含結     税(含   |               |                        |                             | 2025-03-28 10:44:06                        | 至 2025-04-28 10:44:06 🗹 记住时间 |
| <b>5749.</b><br><sup>总数组</sup> | enp2x0<br>docker0                    |               | <b>14.27</b> GB<br>总流量 | 12.9<br>#                   | 97 <sub>GB</sub>                           | <b>1.29</b> GB<br>出网         |
| TCP标志<br>单播包数                  |                                      | 19.5875       | <b>协议</b><br>tcp包数     | 1592.8275                   | 数据包类型<br>SYN (Synchronize) 数据包             | 1 17.92)5                    |
| 广播包数                           | 共0象 〈 1 〉 前往 1 页<br>5.81.7 ipv4字1900 | 0<br>14.27 GB | udp包数<br>i<br>tcp字符数   | 13.47 <i>7</i> 5<br>5.07 GB | ACK (Acknowledgment) 引<br>FIN (Finish) 数据包 | 数据包 1582.94万                 |
| 1                              | (545年19数                             | 0 Bytes       | udp字节数                 | 22.59 GB                    | RST (Reset) 数据包<br>PSH (Push) 数据包          | 995.8277                     |
| 数据包大小分布                        | 数据包                                  |               | 数据包占比                  |                             | 平均包长                                       |                              |
| 0 - 64                         | 3.78 MB                              | -             |                        |                             |                                            |                              |
| 65 - 127                       | 37.23 MB                             | -             |                        |                             |                                            |                              |
| 128 - 255                      | 4.03 MB                              | -             |                        |                             |                                            |                              |
| 256 - 511                      | 2.3 MB                               | -             |                        |                             | 266.44                                     |                              |
| 512 - 1023                     | 1 R7 MR                              |               |                        |                             |                                            |                              |

点击该当前网卡名称,系统将会弹出一个包含所有可用网卡的列表。

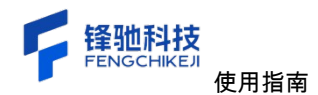

## 2.2.3 切换网卡以及数据切换

在弹出的网卡列表中,您可以浏览并选择您想要切换到的网卡。只需点击您想查看的 网卡即可,在这个时候监测的就是您当前选择网卡的流量数据。

| 💙 运维可观测平台 🛛 docker0 🛛 👻 🥮    | ) 20023 () XA | жщ.            |                |                           |                       | 25                                       | 超级管理员 -  |
|------------------------------|---------------|----------------|----------------|---------------------------|-----------------------|------------------------------------------|----------|
| 流量监测<br>流量概氮 IP会话 TCP会话 UDP会 | 话 流量分流        |                |                |                           |                       | 2025-03-28 10:44:06 至 2025-04-28 10:44:0 | 6 🛛 记住时间 |
| ●<br>总数据包                    | C<br>进        | )<br>Ø         | <b>0</b><br>出网 | O <sub>Bytes</sub><br>总流量 | <mark>О</mark> в<br>Э | ytes OByt<br>网 出网                        | es<br>I  |
| I TCP标志<br><sup>申播包数</sup>   | 0             | IP版本<br>ipv4包数 | 0              | I 协议<br>tcp包数             | ٥                     | ■ 数据包类型<br>SYN (Synchronize) 数据包         | 0        |
| 广播包数                         | 0             | ipv6包数         | 0              | udp包数                     | 0                     | ACK (Acknowledgment) 数据包                 | 0        |
| 組播包数                         | 0             | ipv4字节数        | 0 Bytes        | tcp字节数                    | 0 Bytes               | FIN (Finish) 数据包                         | 0        |
|                              |               | ipv6字节数        | 0 Bytes        | udp字节数                    | 0 Bytes               | RST (Reset) 数据包                          | 0        |
|                              |               |                |                |                           |                       | PSH (Push) 数据包                           | 0        |
| 数据包大小分布                      |               | 数据包            |                | 数据包占比                     |                       | 平均包长                                     |          |
|                              |               |                | 智力             | 日数据                       |                       |                                          |          |

2.2.4 筛选网卡

如果您想要快速找到特定的网卡,可以在网卡列表的搜索框中,根据"网卡名称"或"别 名"进行筛选。输入相关信息后,点击"搜索"按钮,系统将自动筛选出符合条件的网卡供您 选择。

| ng量监测 enp2s0    | ○ 抽索        |         |                      |                  | 2025-03-28 10:44:06 至 2025-04-28 1 | 0:44:06 🖬 记住时            |
|-----------------|-------------|---------|----------------------|------------------|------------------------------------|--------------------------|
| 量概览 IP会话 网卡名称   | 别名          |         |                      |                  |                                    |                          |
| enp2s0<br>总数排   |             |         | OBytes<br>总流量        | <b>О</b> в;<br>Э | ytes<br>网                          | D <sub>Bytes</sub><br>出网 |
| ■ TCP标志<br>单播包数 |             | 0       | <b>  协议</b><br>tcp包数 | 0                | Ⅰ数据包类型<br>SYN (Synchronize) 数据包    | c                        |
| 广播包数            | 共0条 〈 1 〉 前 | 往 1 页 0 | udp包数                | 0                | ACK (Acknowledgment) 数据包           | (                        |
| 组播包数            | 0 ipv4于19奴  | 0 Bytes | tcp字节数               | 0 Bytes          | FIN (Finish) 数据包                   | c                        |
|                 | ipv6字节数     | 0 Bytes | udp字节数               | 0 Bytes          | RST (Reset) 数据包                    |                          |
|                 |             |         |                      |                  | PSH (Push) 数据包                     | C                        |
| 数据包大小分布         | 数据包         |         | 数据包占比                |                  | 平均包长                               |                          |

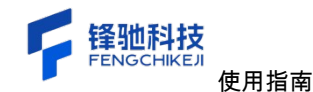

# 2.3 系统管理-网卡管理使用指南

#### 2.3.1 编辑网卡

点击"编辑"对数据进行编辑,这是为当前网卡设置别名的操作,其中网卡名称是不能 进行修改的,您只能修改别名,当信息填写完成之后,点击右下角的"确定"按钮,这样您 的网卡别名就编辑完成了,点击"取消"按钮或者右上角的关闭图标,不做任何操作,只会 关闭当前弹窗。

| 🔷 运维可观测平台   en; | p2s0 - 🚭 流量监测 🛞 系統管理 |         |                                             |                   | 25 超级管理员 - |
|-----------------|----------------------|---------|---------------------------------------------|-------------------|------------|
| 同卡管理            | 网卡管理                 |         |                                             |                   |            |
| 用户管理            | 请输入关键字 Q 搜索          |         |                                             |                   |            |
| 流量设置            | 别名                   | 网卡名称    | IPS                                         | MAC地址             | 操作         |
|                 |                      | enp2s0  | 192.168.1.33/24,fe80::2e0:4cff:fe98:d812/64 | 00:e0:4c:98:d8:12 | 编辑/都定用户    |
|                 |                      | docker0 | 172.17.0.1/16,fe80::42:ff:fe86:3641/64      | 02:42:00:86:36:41 | 编辑/绑定用户    |
|                 |                      |         |                                             |                   |            |

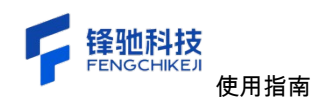

| 理 | 网卡管理 |          |                    |                           |                   |          |
|---|------|----------|--------------------|---------------------------|-------------------|----------|
| 理 |      |          |                    |                           |                   |          |
| z | 别名   | 同卡名称     | IPS                |                           | MAC地址             | 操作       |
|   |      | enp2s0   | 192.168.1.33/24,fe | 80::2e0:4cff:fe98:d812/64 | 00:e0:4c:98:d8:12 | 编辑/ 绑定用户 |
|   |      | docker0  | 172.17.0.1/16,fe80 | 0::42:ff:fe86:3641/64     | 02:42:00:86:36:41 | 编辑/绑定用户  |
|   |      |          |                    |                           |                   |          |
|   |      | 别名设置     |                    | ×                         |                   |          |
|   |      | 网卡名称: er | p2s0               |                           |                   |          |
|   |      | 别名:      |                    |                           |                   |          |
|   |      |          |                    |                           |                   |          |
|   |      |          |                    | 取消 執定                     |                   |          |
|   |      |          |                    |                           |                   |          |
|   |      |          |                    |                           |                   |          |
|   |      |          |                    |                           |                   |          |
|   |      |          |                    |                           |                   |          |
|   |      |          |                    |                           |                   |          |
|   |      |          |                    |                           |                   |          |
|   |      |          |                    |                           |                   |          |

2.3.2 绑定用户

该操作是为当前网卡绑定用户的操作,当该网卡有了用户的权限,他就可以查看当前 网卡的所有数据。

1、点击操作栏"绑定用户"会首先弹出一个"已绑定的用户"弹窗,该弹窗代表这个网卡
 当前具有权限的用户;

2、点击"添加绑定"按钮会弹出一个"请选择用户"弹窗,当选择了用户并点击了"确定"按 钮会关闭"请选择用户"弹窗并刷新"已绑定的用户"弹窗;

3、在"已绑定的用户"弹窗列表操作栏有一个"解绑",当点击"解绑"之后会弹出一个"解 绑应用"弹窗,点击"确定"按钮当前用户会失去当前网卡的权限。

| 运维可观测平台 | enp2s0 - 🕲 流量放制 @ 系# | 1919<br>1919 |                                             |                   | 25 超级管理员 |
|---------|----------------------|--------------|---------------------------------------------|-------------------|----------|
| 卡管理     | 网卡管理                 |              |                                             |                   |          |
| -管理     | 请输入关键字               | ◎提録          |                                             |                   |          |
| 设置      | 副名                   | 网卡名称         | IPS                                         | MAC地址             | 操作       |
|         |                      | enp2s0       | 192.168.1.33/24,fe80::2e0:4cff:fe98:d812/64 | 00:e0:4c:98:d8:12 | 编辑/绑定用户  |
|         |                      | docker0      | 172.17.0.1/16,fe80::42:ff:fe86:3641/64      | 02:42:00:86:36:41 | 编辑/绑定用户  |
|         |                      |              |                                             |                   | /        |
|         |                      |              |                                             |                   |          |
|         |                      |              |                                             |                   | /        |
|         |                      |              |                                             |                   |          |
|         |                      |              |                                             |                   |          |
|         |                      |              |                                             |                   |          |
|         |                      |              |                                             |                   |          |
|         |                      |              |                                             |                   |          |
|         |                      |              |                                             |                   |          |
|         |                      |              |                                             |                   |          |
|         |                      |              |                                             |                   |          |
|         |                      |              |                                             |                   |          |
|         |                      |              |                                             |                   |          |
|         |                      |              |                                             |                   |          |

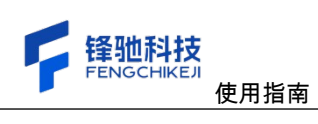

| 文档宓级 |  |
|------|--|
| 人口口汉 |  |

| *****  | <b>月 网卡管理</b><br>请输入关键字 | ○提索         |          |             |        |                     |               |         |
|--------|-------------------------|-------------|----------|-------------|--------|---------------------|---------------|---------|
| 10 W   | 別名                      | _           | 同卡名称     |             | IPS    | N                   | IAC地址         | 操作      |
| IC II. |                         | 【enp2s0】已绑定 | 的用户      |             |        |                     | ×             | 编辑/绑定用) |
|        |                         | 请选择用户类型     | ~ 请输入关键字 | ○ 捜索        |        |                     | 添加绑定          | 编辑/探定用/ |
|        |                         | 用户姓名        | 用户类型     | 手机号         | 锁定状态   | 创建时间                | 39/19         |         |
|        |                         | bd          | 普通用户     | 15201227386 | 未被定    | 2025-02-25 15:18:51 | <b>和</b> 年4月5 |         |
|        |                         | 超级管理员       | 管理员      | 13927452867 | 未被定    | 2024-11-12 16:20:32 | 解绑            |         |
|        |                         |             |          |             |        |                     |               |         |
|        |                         |             |          |             | 共2条 10 | 新/页 ∨ <b>1</b> → 1  | 前往 1 页        |         |
|        |                         |             |          |             |        |                     | 取消 确定         |         |
|        |                         |             |          |             |        |                     |               |         |
|        |                         |             |          |             |        |                     |               |         |

| 🔹 运维可观测平台   en                        |                       |               |        |             |           |                                |                          |           |
|---------------------------------------|-----------------------|---------------|--------|-------------|-----------|--------------------------------|--------------------------|-----------|
| 同十世現                                  | <b>网卡管理</b><br>请输入关键字 | 〇 推索          |        |             |           |                                |                          |           |
| · · · · · · · · · · · · · · · · · · · | 别名                    |               | 网卡名称   | IPS         |           |                                | MAC地址                    | 操作        |
|                                       |                       | 【enp2s0】已绑定的用 | 户      |             |           |                                | ×                        | 編辑/ 绑定用户  |
|                                       |                       | 请选择用户类型 >     | 请输入关键字 | - Q 搜索      |           |                                | 添加線定                     | 编辑 / 绑定用户 |
|                                       |                       | 用户姓名          | 用户类型   | 手机号         | 锁定状态      | 创建时间                           | 12:11                    |           |
|                                       |                       | bd            | 普通用户   | 15201227386 | *82       | 2025-02-25 15:18:51            | 80.05                    |           |
|                                       |                       | 超级管理员         | 管理员    | 13927452867 | 未顿定       | 2024-11-12 16:20:32            | ATH5                     |           |
|                                       |                       |               |        |             |           | /                              |                          |           |
|                                       |                       |               |        |             | 共2条 10条/页 | <ul> <li>✓&lt;1&gt;</li> </ul> | 1014 1 25<br>102271 6632 |           |
|                                       |                       |               |        |             |           |                                |                          |           |

| ○ 法维可知识平台 ↓ ● | inp2s0 🔹 🌐 2681838 | ) KAMBA  |              |             |                                     | 50 ABARARA + |  |  |
|---------------|--------------------|----------|--------------|-------------|-------------------------------------|--------------|--|--|
|               | 1 网卡管理<br>请输入关键字   |          |              |             |                                     |              |  |  |
|               |                    |          | 同卡名称         | IPS         | MAC                                 | at is re     |  |  |
| 流量改善          |                    | [enp2s0] | 请选择用户        |             | ×                                   | × 编辑/师定用户    |  |  |
|               |                    | 请选择用户    | 请选择用户类型 ~    | 请输入关键字 Q #  | 2.                                  | <b>第位的发生</b> |  |  |
|               |                    | 用户姓名     | ■ 用户姓名       | 用户类型        | 创建时间                                | 18/1         |  |  |
|               |                    | IXI.     | Z Test admin | 管理员         | 2025-04-25 10:36:29                 | 8205         |  |  |
|               |                    | 超级管理员    | 17688537971  | 普通用户        | 2025-04-24 11:16:53                 | 87.55        |  |  |
|               |                    |          | □ 4i         | 普通用户        | 2025-04-22 16:03:25                 |              |  |  |
|               |                    |          | situation    | 管理员         | 2025-04-21 17:13:25                 |              |  |  |
|               |                    |          | 向敏           | 管理员         | 2025-04-07 20:47:10                 |              |  |  |
|               |                    |          |              | <b>共10条</b> | 108/京 く 1 > 新社 1 页<br>取3 <b>和</b> 定 |              |  |  |

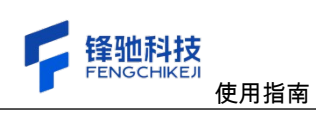

|       |                         |               |        | ◎ 绑定成功      |           |                     |                 | * | 超级管理员 - |
|-------|-------------------------|---------------|--------|-------------|-----------|---------------------|-----------------|---|---------|
| 同卡管理  | 【 <b>网卡管理</b><br>请输入关键字 | ○投衆           |        | /           |           |                     |                 |   |         |
| 2800万 | 91 <b>8</b>             |               | 周卡名称   | IPS         |           | MAI                 | C地址             |   | 操作      |
|       |                         | 【enp2s0】已绑定的用 | 户      |             |           |                     | ×               |   | 编辑/绑定用户 |
|       |                         | 请选择用户类型 >     | 请输入关键字 | ○ 推索        |           |                     | 添加绑定            |   | 编辑/绑定用户 |
|       |                         | 用户姓名          | 用户类型   | 手机号         | 锁定状态      | 创建时间                | 操作              |   |         |
|       |                         | Test admin    | 管理员    | 1311111111  | Emm       | 2025-04-25 10:36:29 | 194 <i>1</i> 05 |   |         |
|       |                         | bel           | 普通用户   | 15201227386 | 未锁定       | 2025-02-25 15:18:51 | 112/d15         |   |         |
|       |                         | 超级管理员         | 管理员    | 13927452867 | 未锁定       | 2024-11-12 16:20:32 | 907105          |   |         |
|       |                         |               |        |             |           |                     |                 |   |         |
|       |                         |               |        |             | 共3条 10条/页 | E                   |                 |   |         |
|       |                         |               |        |             |           | _                   |                 |   |         |
|       |                         |               |        |             |           |                     |                 |   |         |
|       |                         |               |        |             |           |                     |                 |   |         |
|       |                         |               |        |             |           |                     |                 |   |         |

| 🕴 這維可观測平台 👘     |                       |               |            |            |         |                     |           |         |
|-----------------|-----------------------|---------------|------------|------------|---------|---------------------|-----------|---------|
| <b>同卡管理</b>     | <b>同卡管理</b><br>清输入关键字 |               |            |            |         |                     |           |         |
|                 |                       |               | 网卡名称       |            | IPS     |                     | MACHEL    | 建作      |
| ANG AND NOT AND |                       | 【enp2s0】已绑定的用 | 户          |            |         |                     | ×         | 編輯/標定用户 |
|                 |                       | 请选择用户类型 ~     | 请输入关键字     | ◎披索        |         |                     | 76201632  | 编辑/继定用户 |
|                 |                       | 用户姓名          | 用户类型       | 手机号        | 锁定状态    | 创建时间                | 操作        |         |
|                 |                       | Test admin    | 管理员        | 1311111111 | 已除定     | 2025-04-25 10:36:29 | A243      |         |
|                 |                       | ixi           | 普通用户解绑应用   |            |         | × 5-02-25 15:18:51  | ARIES     |         |
|                 |                       | 超级管理员         | 借现员<br>管理员 | 《定吗?       | RA      | 4-11-12 16:20:32    | NESS      |         |
|                 |                       |               |            |            | SAL IT  | 1                   |           |         |
|                 |                       |               |            |            | 共3条 10条 | /页 ~ 】 < 1 >        | 新往 1 页    |         |
|                 |                       |               |            |            |         |                     | RXIII AAZ |         |
|                 |                       |               |            |            |         |                     |           |         |
|                 |                       |               |            |            |         |                     |           |         |
|                 |                       |               |            |            |         |                     |           |         |
|                 |                       |               |            |            |         |                     |           |         |

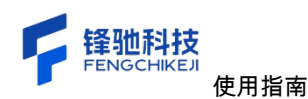

|  | 文 | 档 | 密 | 级 |  |
|--|---|---|---|---|--|
|--|---|---|---|---|--|

| 🔷 运维可观测平台   en | np2s0 🔹 🕘 流量监测        | (i) Kingu<br>(ii) (iii) (iii) |          | O MURIC     | 9 <b>0</b> |                     |                   | 20 超级管理员 - |
|----------------|-----------------------|----------------------------------------------------------------------------------------------------|----------|-------------|------------|---------------------|-------------------|------------|
| 同卡管理           | <b>网卡管理</b><br>请输入关键字 | 〇.技家                                                                                                    |          | 1           |            |                     |                   |            |
| 油戶醫理           | 别名                    | -                                                                                                    | 岡卡名称     |             | PS         | м                   | ACHE              | 接作         |
|                |                       | 【enp2s0】已绑定的                                                                                                    | 的用户      |             |            |                     | ×                 | 编辑/绑定用户    |
|                |                       | 请选择用户类型                                                                                                    | ~ 请输入关键字 | ○投索         |            |                     | 添加绑定              | 编辑/绑定用户    |
|                |                       | 用户姓名                                                                                                    | 用户类型     | 手机号         | 锁定状态       | 创建时间                | 操作                |            |
|                |                       | IxI                                                                                                    | 普通用户     | 15201227386 | 未锁定        | 2025-02-25 15:18:51 | 解释的               |            |
|                |                       | 超级管理员                                                                                                    | 管理员      | 13927452867 | 未被定        | 2024-11-12 16:20:32 | <b>集平利</b> 日      |            |
|                |                       |                                                                                                    |          |             | 共2条 10     | ₩/Щ ~ ) < i > m     | ее 1 Л<br>Кол Кал |            |

- 2.4 系统管理-用户管理使用指南
- 2.4.1 新增用户

根据下图中的顺序依次点击,在弹出的弹窗中填写用户的相关信息,其中"密码"、"确 认密码"、"用户名"、"手机"、"用户类别"为必填项,"密码必须是 6-15 个长度的字符,且必 须包含字母和数字"、其余项可以选择不填,当信息填写完成之后,点击右下角的"确定"按 钮,这样您的用户就新增完成了,点击"取消"按钮或者右上角的关闭图标,不做任何操作, 只会关闭当前弹窗。

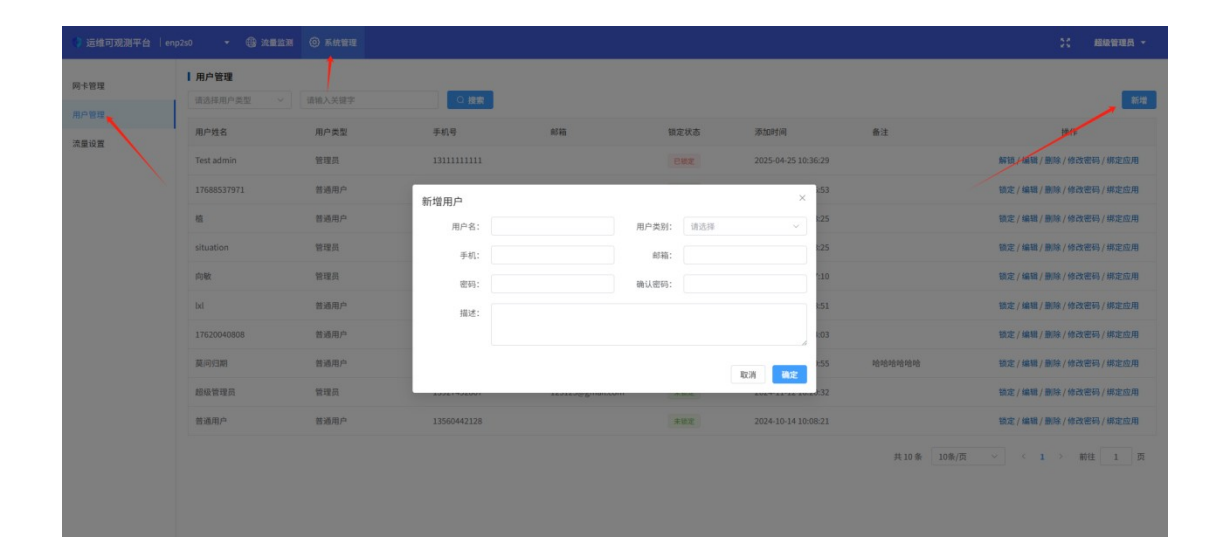

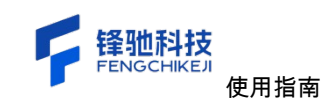

2.4.2 编辑用户

当您新增完用户之后,会在列表当中插入您刚才新增的用户,这个时候您可以点击"编 辑"对数据进行编辑,其中"用户名"、"手机"、"用户类别"为必填项,其余项可以选择不填, 当信息填写完成之后,点击右下角的"确定"按钮,这样您的用户就编辑完成了,点击"取消" 按钮或者右上角的关闭图标,不做任何操作,只会关闭当前弹窗。

| 观測平台  e | inp2s0 🔹 🌐 🕅 | B盆湖 ⑥ 系统管理 |             |                       |      |                     |       | 2、 組織管理          |
|---------|--------------|------------|-------------|-----------------------|------|---------------------|-------|------------------|
|         | 用户管理         |            |             |                       |      |                     |       |                  |
|         | 请选择用户类型      | ~ 请输入关键字   | ○投索         |                       |      |                     |       |                  |
|         | 用户姓名         | 用户类型       | 手机号         | 邮箱                    | 锁定状态 | 添加时间                | 备注    | 操作               |
|         | Test admin   | 管理员        | 1311111111  |                       | 已被定  | 2025-04-25 10:36:29 |       | 解镜/编辑/删除/修改密码/绑定 |
|         | 17688537971  | 普通用户       | 17688537971 |                       | 未被定  | 2025-04-24 11:16:53 |       | 锁定/编辑/删除/修改密码/绑定 |
|         | 81           | 普通用户       | 13609616787 |                       | 未装定  | 2025-04-22 16:03:25 |       | 锁定/编辑/删除/修改密码/绑定 |
|         | situation    | 管理员        | situation   |                       | 未锁定  | 2025-04-21 17:13:25 |       | 锁定/编辑/删除/修改密码/绑定 |
|         | 向敏           | 管理员        | 13723455970 | 13723455970@gmail.com | 未锁定  | 2025-04-07 20:47:10 |       | 锁定/编辑/删除/修改密码/绑定 |
|         | bil          | 普通用户       | 15201227386 |                       | 未發定  | 2025-02-25 15:18:51 |       | 锁定/编辑/删除/修改密码/绑定 |
|         | 17620040808  | 普通用户       | 17620040808 |                       | 未被定  | 2025-02-17 18:04:03 |       | 锁定/编辑/删除/修改密码/绑定 |
|         | 莫问归期         | 普通用户       | 13395638542 | longshangbo@163.com   | 未設定  | 2024-11-19 12:59:55 | 哈哈哈哈哈 | 锁定/编辑/删除/修改密码/绑定 |
|         | 超级管理员        | 管理员        | 13927452867 | 123123@gmail.com      | 未被定  | 2024-11-12 16:20:32 |       | 锁定/编辑/删除/修改密码/绑定 |
|         | 普通用户         | 普通用户       | 13560442128 |                       | 未發定  | 2024-10-14 10:08:21 |       | 锁定/编辑/删除/修改密码/绑定 |

|                          |       |                     |           |                 |             |          | 用户管理        | - 管理 |
|--------------------------|-------|---------------------|-----------|-----------------|-------------|----------|-------------|------|
|                          |       |                     |           | ]               | の投放         | ~ 请输入关键字 | 请选择用户类型     |      |
| 操作                       | 备注    | 添加时间                | 锁定状态      | 85 箱            | 手机号         | 用户类型     | 用户姓名        |      |
| 解镜/编辑/删除/修改密码/绑定         |       | 2025-04-25 10:36:29 |           |                 | 1311111111  | 管理员      | Test admin  |      |
| 锁定/编辑/删除/修改密码/绑定         |       | 2025-04-24 11:16:53 | 未發定       |                 | 17688537971 | 普通用户     | 17688537971 |      |
| 領定/編輯/删除/修改密码/標定         |       | × 125               |           |                 | 编辑用户        | 普通用户     | 植           |      |
| 镇定/编辑/删除/修改密码/绑定         |       | ×                   | 用户类别: 管理员 | Test admin      | 用户名:        | 管理员      | situation   |      |
| 镜定/编辑/删除/修改密码/绑定         |       | 1:10                | 65箱:      | 1311111111      | 手机:         | 管理员      | 向敏          |      |
| 發定/編輯/删除/修改密码/绑定         |       | 1:51                |           |                 | 描述:         | 普通用户     | Ixi         |      |
| 镇定/编辑/删除/修改密码/绑定         |       | :03                 |           |                 |             | 普通用户     | 17620040808 |      |
| 镇定/编辑/删除/修改密码/绑定         | 哈哈哈哈哈 | REW RDE 155         |           |                 |             | 普通用户     | 莫问归期        |      |
| 锁定/编辑/删除/修改密码/绑定         |       | 2024-11-12 16:20:32 | 1 未設定     | 123123@gmail.co | 13927452867 | 管理员      | 超级管理员       |      |
| 锁定 / 编辑 / 删除 / 修改密码 / 绑定 |       | 2024-10-14 10:08:21 | 未被定       |                 | 13560442128 | 普通用户     | 普通用户        |      |

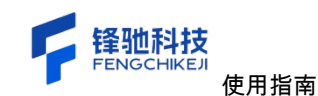

2.4.3 删除用户

#### 【注意】删除操作为永久性操作删除后将不能恢复,请谨慎使用!

点击列表操作栏的"删除"会弹出一个删除弹窗,当点击了弹窗的"确定"按钮,当前行的 数据就将被删除,点击"取消"按钮或者右上角的关闭图标,不做任何操作,只会关闭当前 弹窗。

| 🔋 运维可观测平台 🗌 enp |                     |        |                     |                     |       |                      |               |                    |
|-----------------|---------------------|--------|---------------------|---------------------|-------|----------------------|---------------|--------------------|
| 网卡管理<br>用户管理    | Ⅰ 用户管理<br>请选择用户类型 > | 请输入关键字 | の披索                 |                     |       |                      |               | 18.92              |
| 注意设置            | 用户姓名                | 用户类型   | 手机号                 | 邮箱                  | 锁定状态  | 添加时间                 | 备注            | 操作                 |
|                 | Test admin          | 管理员    |                     |                     |       | 2025-04-25 10:36:29  |               | 解镜/编辑/删除/修改密码/绑定应用 |
|                 | 17688537971         | 普通用户   | 17688537971         |                     | 朱丽定   | 2025-04-24 11:16:53  |               | 锁定/编辑/删除/修改密码/绑定应用 |
|                 | 粒                   | 普通用户   | 13609616787         |                     | *82   | 2025-04-22 16:03:25  |               | 锁定/编辑/删除/修改密码/绑定应用 |
|                 | situation           | 管理员    | situation           |                     | 4117  | 3025-04-21 17:13:25  |               | 锁定/编辑/删除/修改密码/绑定应用 |
|                 | 向数                  | 管理员    | 13723455<br>通过要判除吗? |                     |       | × 025-04-07 20:47:10 |               | 锁定/编辑/删除/修改密码/绑定应用 |
|                 | bd                  | 普通用户   | 15201227.           |                     | 取消 确定 | 025-02-25 15:18:51   |               | 锁定/编辑/删除/修改密码/绑定应用 |
|                 | 17620040808         | 普通用户   | 17620040808         |                     | *82   | 2025-02-17 18:04:03  |               | 锁定/编辑/删除/修改密码/绑定应用 |
|                 | 莫问归期                | 普通用户   | 13395638542         | longshangbo@163.com | *82   | 2024-11-19 12:59:55  | 哈哈哈哈哈哈        | 锁定/编辑/删除/修改密码/绑定应用 |
|                 | 超级管理员               | 管理员    | 13927452867         | 123123@gmail.com    | 朱银定   | 2024-11-12 16:20:32  |               | 锁定/编辑/删除/修改密码/绑定应用 |
|                 | 普通用户                | 普通用户   | 13560442128         |                     | *#2   | 2024-10-14 10:08:21  |               | 锁定/编辑/删除/修改密码/绑定应用 |
|                 |                     |        |                     |                     |       |                      | 共10条<br>10条/页 | ▼ < 1 > 税性 1 页     |

#### 2.4.4 锁定用户

#### 【注意】用户被锁定之后该用户将不能登陆系统,请谨慎使用!

点击列表操作栏的"锁定"会弹出一个锁定弹窗,当点击了弹窗的"确定"按钮,当前行的 状态就会发生改变,点击"取消"按钮或者右上角的关闭图标,不做任何操作,只会关闭当 前弹窗。

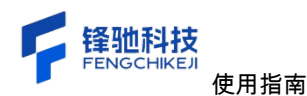

| 🌍 运维可观测平台 🗌 enp |                     |        |                             |                     |       |                      |                         |                    |
|-----------------|---------------------|--------|-----------------------------|---------------------|-------|----------------------|-------------------------|--------------------|
| 网卡管理<br>用户管理    | Ⅰ 用户管理<br>请选择用户类型 > | 请输入关键字 |                             |                     |       |                      |                         | 1010<br>1010       |
| 波靈辺雲            | 用户姓名                | 用户类型   | 手机号                         | 邮箱                  | 锁定状态  | 添加时间                 | 备注                      | 操作                 |
|                 | Test admin          | 管理员    |                             |                     |       | 2025-04-25 10:36:29  |                         | 解锁/编辑/删除/修改图码/绑定应用 |
|                 | 17688537971         | 普通用户   | 17688537971                 |                     | *82   | 2025-04-24 11:16:53  |                         | 锁定/编辑/删除/修改密码/绑定应用 |
|                 | a.                  | 普通用户   | 13609616787                 |                     | 未設定   | 2025-04-22 16:03:25  |                         | 锁定/编辑/删除/修改密码/绑定应用 |
|                 | situation           | 管理员    | situation .                 |                     | 497   | 2025-04-21 17:13:25  |                         | 號定/編輯/删除/修改密码/绑定应用 |
|                 | 向敏                  | 管理员    | 解锁用户<br>13723455<br>确认要解物吗? |                     |       | × 025-04-07 20:47:10 |                         | 锁定/编辑/删除/修改密码/绑定应用 |
|                 | bd                  | 普通用户   | 15201227.                   |                     | 取消 确定 | 025-02-25 15:18:51   |                         | 锁定/编辑/删除/修改密码/绑定应用 |
|                 | 17620040808         | 普通用户   | 17620040808                 |                     | 882   | 2025-02-17 18:04:03  |                         | 锁定/编辑/删除/修改密码/绑定应用 |
|                 | 莫问归期                | 普通用户   | 13395638542                 | longshangbo@163.com | *82   | 2024-11-19 12:59:55  | P\$ P\$ P\$ P\$ P\$ P\$ | 锁定/编辑/删除/修改密码/绑定应用 |
|                 | 超级管理员               | 管理员    | 13927452867                 | 123123@gmail.com    | 未锁定   | 2024-11-12 16:20:32  |                         | 锁定/编辑/删除/修改密码/绑定应用 |
|                 | 普通用户                | 普通用户   | 13560442128                 |                     | *82   | 2024-10-14 10:08:21  |                         | 锁定/编辑/删除/修改密码/绑定应用 |
|                 |                     |        |                             |                     |       |                      | 共 10 条 <u>10条/</u> 页    | ◇ < 1 > 前社 1 页     |

2.4.5 修改密码

点击操作栏"修改密码"可以对当前行的密码进行修改,"密码必须是 6-15 个长度的字符, 且必须包含字母和数字","两次密码必须保持一致",信息填写完成之后点击"确定"按钮密 码就修改完成,下次登陆的时候填写新密码就可完成登陆进入到系统当中。

| 👂 运维可观测平台   enp | 250 - 🛞 XAMA        | <u>۵ אמשת</u> |             |         |              |      |                     |           | 31、 超级管理员 +                |
|-----------------|---------------------|---------------|-------------|---------|--------------|------|---------------------|-----------|----------------------------|
| 同卡管理            | Ⅰ 用户管理<br>请选择用户类型 > | 请输入关键字        | Q複数         |         |              |      |                     |           | 8. <b>4</b>                |
| 法最终要            | 用户姓名                | 用户类型          | 手机号         | 65.98   |              | 锁定状态 | 添加时间                | 备注        | 操作                         |
|                 | Test admin          | 管理员           |             |         |              |      | 2025-04-25 10:36:29 |           | 解锁/编辑/删除/修改密码/绑定应用         |
|                 | 17688537971         | 普通用户          | 17688537971 |         |              | 未被定  | 2025-04-24 11:16:53 |           | 锁定/编辑/删译/修改密码/绑定应用         |
|                 | -                   | 普通用户          | 13609616787 |         |              | 未错定  | 2025-04-22 16:03:25 |           | 锁定/编辑/删除/修改密码/绑定应用         |
|                 | situation           | 管理员           | 修改密码        |         |              |      | × :25               |           | 锁定/编辑/删除/修改密码/绑定应用         |
|                 | 向数                  | 管理员           |             | * 新密码:  | 请填写新密码       |      | :10                 |           | <b>锁定/编辑/删除/修改密码/</b> 绑定应用 |
|                 | bd                  | 普通用户          |             | *确认密码:  | 请再次输入密码      |      | -51                 |           | 镜定/编辑/删除/修改密码/绑定应用         |
|                 | 17620040808         | 普通用户          |             |         |              | 1    | 取消 執定 803           |           | 锁定/编辑/删除/修改密码/绑定应用         |
|                 | 莫问归期                | 普通用户          | 13395638542 | longsha | ngbo@163.com | 未設定  | 2024-11-19 12:59:55 | 哈哈哈哈哈哈哈   | 锁定/编辑/删除/修改密码/绑定应用         |
|                 | 超级管理员               | 管理员           | 13927452867 | 123123@ | Igmail.com   | 未從定  | 2024-11-12 16:20:32 |           | 锁定/编辑/删除/修改密码/绑定应用         |
|                 | 普通用户                | 普通用户          | 13560442128 |         |              | 未設定  | 2024-10-14 10:08:21 |           | 锁定/编辑/删除/修改密码/绑定应用         |
|                 |                     |               |             |         |              |      |                     | 共 10 条 10 | \$/页 → ← I → ₩HI I ∏       |

2.4.6 绑定应用

该操作是为当前用户绑定网卡的操作,当该用户有了网卡的权限,他就可以查看当前 网卡的所有数据。

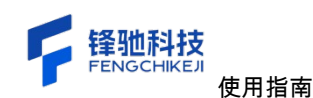

4、点击操作栏"绑定应用"会首先弹出一个"已绑定的应用"弹窗,该弹窗代表这个用户 当前具有权限的网卡;

5、点击"添加绑定"按钮会弹出一个"绑定应用"弹窗,当选择了网卡并点击了"确定"按钮 会关闭"绑定应用"弹窗并刷新"已绑定的应用"弹窗;

6、在"已绑定的应用"弹窗列表操作栏有一个"解绑",当点击"解绑"之后会弹出一个"解 绑应用"弹窗,点击"确定"按钮当前用户会失去当前网卡的权限。

| 🌒 运维可观测平台   enp2 | so                  | ⑥ 系統管理 |             |                       |      |                     |            | 31、 超級管理员 *        |
|------------------|---------------------|--------|-------------|-----------------------|------|---------------------|------------|--------------------|
| 网卡管理             | ■ 用户管理<br>请选择用户类型 > | 请输入关键字 | ○複数         |                       |      |                     |            | 新增                 |
| 用户管理             | 用户姓名                | 用户类型   | 手机号         | 邮箱                    | 锁定状态 | 添加时间                | 备注         | 操作                 |
| AND IN THE       | Test admin          | 管理员    | 13111111111 |                       | 已稳定  | 2025-04-25 10:36:29 |            | 解镜/编辑/删除/修改密码/绑定应用 |
|                  | 17688537971         | 普通用户   | 17688537971 |                       | 未锁定  | 2025-04-24 11:16:53 |            | 锁定/编辑/删除/修改出码/绑定应用 |
|                  | 植                   | 普通用户   | 13609616787 |                       | 未锁定  | 2025-04-22 16:03:25 |            | 锁定/编辑/删释/修改密码/绑定应用 |
|                  | situation           | 管理员    | situation   |                       | 未锁定  | 2025-04-21 17:13:25 |            | 锁定/编辑/删除/修改密码/绑定应用 |
|                  | 向敏                  | 管理员    | 13723455970 | 13723455970@gmail.com | 未锁定  | 2025-04-07 20:47:10 |            | 锁定/编辑/删除/修改密码/绑定应用 |
|                  | lxl                 | 普通用户   | 15201227386 |                       | 未银定  | 2025-02-25 15:18:51 |            | 锁定/编辑/删除/修改密码/绑定应用 |
|                  | 17620040808         | 普通用户   | 17620040808 |                       | 未設定  | 2025-02-17 18:04:03 |            | 锁定/编辑/删除/修改密码/绑定应用 |
|                  | 莫问归期                | 普通用户   | 13395638542 | longshangbo@163.com   | 未锁定  | 2024-11-19 12:59:55 | 哈哈哈哈哈      | 锁定/编辑/删除/修改密码/绑定应用 |
|                  | 超级管理员               | 管理员    | 13927452867 | 123123@gmail.com      | 未稳定  | 2024-11-12 16:20:32 |            | 锁定/编辑/删除/修改密码/绑定应用 |
|                  | 普通用户                | 普通用户   | 13560442128 |                       | 未锁定  | 2024-10-14 10:08:21 |            | 锁定/编辑/删除/修改密码/绑定应用 |
|                  |                     |        |             |                       |      |                     | 共10条 10条/页 | ◇ 〈 1 〉 前往 1 页     |

| 👽 运维可观测平台 🗌 en |                     |             |          |        |           |                |        |                      |
|----------------|---------------------|-------------|----------|--------|-----------|----------------|--------|----------------------|
| 网卡管理           | ■ 用户管理<br>请选择用户类型 > | 请输入关键字      | ○投索      |        |           |                |        | 新規                   |
|                | 用户姓名                | 用户类型        | 手机号      | 167 RG | 锁定状态      | 添加时间           | 备注     | 操作                   |
| WE ARE NO. IN  | Test admin          | [Test admin | ] 已绑定的应用 |        |           |                | ×      | 解锁/编辑/删除/修改密码/绑定应用   |
|                | 17688537971         | 请选择所属单位     | > 请输入关键字 | ○披索    |           |                | 源加棉定   | 额定/编辑/删除/修改密码/绑定应用   |
|                | 粒                   | 应用名称        | 单位名称     | 联系人    | 联系人手机     | 添加时间           | 操作     | 锁定/编辑/删除/修改密码/绑定应用   |
|                | situation           |             |          |        |           |                |        | 锁定/编辑/删除/修改密码/绑定应用   |
|                | 的数                  |             |          |        |           |                |        | 锁定/编辑/删除/修改密码/绑定应用   |
|                | bd                  |             |          | 智无数据   |           |                |        | 锁定/编辑/删除/修改密码/绑定应用   |
|                | 17620040808         |             |          |        |           |                |        | 锁定/编辑/删除/修改密码/绑定应用   |
|                | 莫问归朝                |             |          |        |           |                |        | 锁定/编辑/删除/修改密码/绑定应用   |
|                | 超级管理员               |             |          |        | 共0条 10条/页 | ~ < <b>1</b> > | 前往 1 页 | 锁定/编辑/删除/修改密码/绑定应用   |
|                | 普通用户                |             |          |        |           |                | 取消 确定  | 锁定/编辑/删除/修改密码/绑定应用   |
|                |                     |             |          |        |           |                | 共10条 1 | 10条/页 ~ 〈 1 〉 躺往 1 页 |
|                |                     |             |          |        |           |                |        |                      |
|                |                     |             |          |        |           |                |        |                      |

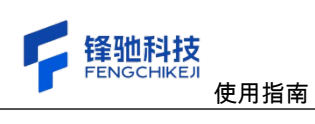

| 🚺 运维可观测平台 🗌 enp      | 250 - G 2002W     |       |              |         |           |              | 22 网络银翅属 十         |
|----------------------|-------------------|-------|--------------|---------|-----------|--------------|--------------------|
| 网卡世 <b>司</b><br>用户管理 | 用户管理<br>请法详和户类型 → |       |              |         |           |              |                    |
| 派皇设王                 | 用户姓名              | 用户类型  | 手机号          | 878).   | 输定状态 添加时间 | 音注           | 操作                 |
|                      |                   | 绑定应用  | 绑定应用         |         |           | ×            | 解锁/编辑/删除/惊改密码/缩定应用 |
|                      |                   | 诸选择所属 | 请选择所属单位 ~ 请1 | 输入关键字 0 | 投廠        | 30.00.997.22 | 發走/编辑/删除/修改密码/都定应用 |
|                      | u.                | 应用名称  | ■ 应用名称       | 单位名称    | 添加时间      | 接行           | 發定/編號/删除/修改密码/绑定应用 |
|                      |                   |       | enp2s0       |         |           |              | 號定/编辑/删除/修改密码/绑定应用 |
|                      |                   |       | docker0      |         |           |              | 镇定/编辑/删除/修改密码/绑定应用 |
|                      |                   |       |              |         |           |              | 锁定/编辑/删除/修改密码/绑定应用 |
|                      |                   |       |              |         |           |              | 较定/编辑/删除/修改密码/绑定应用 |
|                      |                   |       |              |         |           |              | 镜定/编辑/删吟/惊改密码/模定应用 |
|                      |                   |       |              |         |           | 1 21         | 號定/編號/删除/修改密码/認定应用 |
|                      |                   |       |              |         | 107       |              | 號定/编辑/删除/修改密码/概定应用 |
|                      |                   |       |              |         |           | 共10条 10条/页   | ✓ < 1 > NH 1 m     |
|                      |                   |       |              |         |           |              |                    |
|                      |                   |       |              |         |           |              |                    |
|                      |                   |       |              |         |           |              |                    |

| 🚺 這維可观測平台 🗌 enpi |             |               |               |       |           |                     |         |        | 20 ARANGEMEN |  |
|------------------|-------------|---------------|---------------|-------|-----------|---------------------|---------|--------|--------------|--|
| 同卡管理             | 日の管理        |               |               |       |           |                     |         |        |              |  |
|                  | 用户姓名        | 用户类型 手机       | 9             | 616 C | 锁定状态      | 添加时间                | 63      |        | 12/11        |  |
|                  | Test admin  | 绑定应用          |               |       |           |                     | ×       | 解码/编码/ |              |  |
|                  | 17688537971 | 请选择所属单位 > 请输入 | 关键字           | ○投索   |           |                     | 湖加湖定    | 镜定/编辑/ |              |  |
|                  | -           | 应用名称          | 单位名称          | 联系人   | 联系人手机     | 添加时间                | 38119   | 執定/編編/ |              |  |
|                  | situation   | 测试应用          | 潮试单位          |       |           | 2024-10-11 11:22:58 | 1924E   | 钱定/编辑/ |              |  |
|                  | POR         |               | 解绑应用 确认要解除绑定吗 | 17    | )         | K.                  |         | 银定/编制/ |              |  |
|                  | bi          |               |               |       | 取消 确定     |                     |         | 稳定/编辑/ |              |  |
|                  | 17620040808 |               |               |       |           |                     |         | 積定/編輯/ |              |  |
|                  | 361013381   |               |               |       |           |                     |         | 秘密/編編/ |              |  |
|                  | 超級管理商       |               |               |       | 共1条 10条/页 | ✓ 1 → 前             | ± 1 页   | 银定/编辑/ |              |  |
|                  | <b>包括用户</b> |               |               |       |           | 1                   |         | 锁定/编辑/ |              |  |
|                  |             |               |               |       |           |                     | 共10条 10 |        |              |  |
|                  |             |               |               |       |           |                     |         |        |              |  |
|                  |             |               |               |       |           |                     |         |        |              |  |

| 😗 這维可观測平台   en |                     |           |        | ◎ 解绑成功 |           |                                        |        |                            |
|----------------|---------------------|-----------|--------|--------|-----------|----------------------------------------|--------|----------------------------|
| 同卡管理           | 【 用户管理<br>请选择用户类型 > | 请输入关键字    | の機能    |        |           |                                        |        | 15.12<br>15.12             |
| 法最近要           | 用户姓名                | 用户类型      | 手机号    | 邮箱     | 锁定状态      | 添加时间                                   | 备注     | 操作                         |
| 255.00 U. 04   | Test admin          | 绑定应用      |        |        |           |                                        | ×      | 解锁/编辑/删除/修改密码/绑定应用         |
|                | 17688537971         | 请选择所属单位 ~ | 请输入关键字 | Q 捜索   |           |                                        | 添加绑定   | 锁定 / 编辑 / 删除 / 修改密码 / 绑定应用 |
|                | 植                   | 应用名称      | 单位名称   | 联系人    | 联系人手机     | 添加时间                                   | 操作     | 锁定 / 编辑 / 删除 / 修改密码 / 绑定应用 |
|                | situation           |           |        |        |           |                                        |        | 锁定/编辑/删除/修改密码/绑定应用         |
|                | rinkt               |           |        |        |           |                                        |        | 锁定/编辑/删除/修改密码/绑定应用         |
|                | ы                   |           |        | 智无数据   |           |                                        |        | 锁定/编辑/删除/修改密码/绑定应用         |
|                | 17620040808         |           |        |        |           |                                        |        | 锁定/编辑/删除/修改密码/绑定应用         |
|                | 英间归期                |           |        |        |           |                                        |        | 锁定/编辑/删除/修改密码/绑定应用         |
|                | 超級管理员               |           |        |        | 共0条 10条/页 | <ul> <li>✓<li>&lt; 1 →</li> </li></ul> | 前往 1 页 | 锁定/编辑/删除/修改密码/绑定应用         |
|                | 普通用户                |           |        |        |           |                                        | 取消 确定  | 锁定/编辑/删除/修改密码/绑定应用         |
|                |                     |           |        |        |           |                                        | 共10条 1 | 0条/页 → 〈 1 → 前往 1 页        |
|                |                     |           |        |        |           |                                        |        |                            |
|                |                     |           |        |        |           |                                        |        |                            |
|                |                     |           |        |        |           |                                        |        |                            |

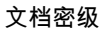

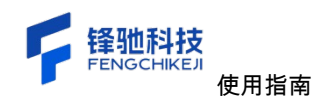

#### 2.5 系统管理-流量设置使用指南

2.5.1 新增流量设置

根据下图中的顺序依次点击,在弹出的弹窗中填写流量的相关信息,其中"网卡"、"IP/ 网段"、"是否分流"、"优先级"、"协议类型"、"VNI"、"远程 VTEP"、"描述"为必填项,其余 项可以选择不填,当信息填写完成之后,点击右下角的"确定"按钮,这样您的流量规则就 新增完成了,点击"取消"按钮或者右上角的关闭图标,不做任何操作,只会关闭当前弹

窗。

| 运维可观测平台   e | mp2s0 🔹 🕲 流言         | 1 送測 ⑥ 系统管理 |                 |     |                     |              | 21、 超級管理员 -   |
|-------------|----------------------|-------------|-----------------|-----|---------------------|--------------|---------------|
| *管理<br>>管理  | <b>流量设置</b><br>请选择应用 | ▽ ◎ 搜索      |                 |     |                     |              | <b>8</b> 1.90 |
| i0 W        | 网卡名称                 | 别名          | IP/网段           | 备注  | 添加时间                | 是否分流         | 操作            |
| 1           | enp2s0               |             | 192.168.1.1/24  | 123 | 2025-04-23 10:46:59 | *            | 编辑/删除         |
|             |                      |             | 192.168.1.1/24  | 123 | 2025-04-16 16:53:15 |              | 编辑 / 图称       |
|             |                      |             | 172.25.251.0/24 | 123 | 2025-04-09 15:51:48 | 是            | 编辑/删除         |
|             |                      |             | 192.168.1.1/24  |     | 2025-04-09 13:42:49 | 香            | 编辑/删除         |
|             |                      |             |                 |     | ,                   | 共4条 10条/页 >> | < 1 > 前往 1 ]  |
|             |                      |             |                 |     |                     |              |               |
|             |                      |             |                 |     |                     |              |               |
|             |                      |             |                 |     |                     |              |               |
|             |                      |             |                 |     |                     |              |               |

| 同卡管理 | ■ 流量设置<br>请选择应用 ~ | ○ 技宗 |              |                             |                |                     |             | 新雄                    |
|------|-------------------|------|--------------|-----------------------------|----------------|---------------------|-------------|-----------------------|
| 用户管理 | 展主奏称              | 816  | 新增流量设        | 置                           | ×              | 运加时间                | 是否分法        | 19/1                  |
| 流量设置 |                   |      | * 网卡:        | 请选择网卡                       | ~              |                     |             | ante i Bito           |
|      | enjuzso           |      | * IP/100158: | 请输入单个IP或网段(例如:192.168.1.1或1 | 92.168.1.0/24) |                     |             | well part 1, 2023/494 |
|      |                   |      |              |                             |                | 2025-04-16 16:53:15 | (A)         | 编辑/删除                 |
|      |                   |      | * 是否分流:      | ◎ 是 ○ 否                     |                | 2025-04-09 15:51:48 | (A)         | 编辑/删除                 |
|      |                   |      | * 优先级        | - 1 +                       |                | 2025-04-09 13:42:49 |             | ANTE / BITS           |
|      |                   |      | * 协议类型       | VXLAN                       | ~              |                     | 共4条 10条/页 ~ | < 1 > 前注 1 月          |
|      |                   |      | * VNI        | 请输入 VNI (只能是数字)             |                |                     |             |                       |
|      |                   |      | * 远程 VTEP    | 192.168.1.2:9990            |                |                     |             |                       |
|      |                   |      | • 描述         | 输入描述 (最多40个字)               |                |                     |             |                       |
|      |                   |      | 备注:          | 请输入备注信息                     |                |                     |             |                       |
|      |                   |      |              |                             |                |                     |             |                       |
|      |                   |      |              | 10                          | SW BASE        |                     |             |                       |
|      |                   |      |              |                             |                |                     |             |                       |
|      |                   |      |              |                             |                |                     |             |                       |
|      |                   |      |              |                             |                |                     |             |                       |

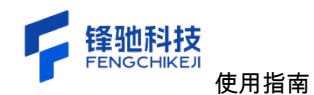

#### 2.5.2 编辑流量设置

当您新增完规则之后,会在列表当中插入您刚才新增的规则,这个时候您可以点击"编辑"对数据进行编辑,其中"网卡"、"IP/网段"、"是否分流"、"优先级"、"协议类型"、 "VNI"、"远程 VTEP"、"描述"为必填项,其余项可以选择不填,当信息填写完成之后,点 击右下角的"确定"按钮,这样您的用户就编辑完成了,点击"取消"按钮或者右上角的关闭图 标,不做任何操作,只会关闭当前弹窗。

| 😯 运维可观测平台 丨 er |                 |                           |           |                   |       |                     |               |              |
|----------------|-----------------|---------------------------|-----------|-------------------|-------|---------------------|---------------|--------------|
| 阿卡管理用户管理       | ◎ 流量设置<br>请选择应用 | <ul> <li>Q. 提案</li> </ul> | 编辑漆景设     | Ŧ                 | ×     |                     |               | 新增           |
| 10.00.00       | 网卡名称            | 91 <u>8</u>               | · 02.2.   | A                 |       | 添加时间                | 是否分流          | an fa        |
| <b>米里改</b> 員   | enp2s0          |                           | * IP/圆段:  | 192.168.1.1/24    |       | 2025-04-23 10:46:59 | (K)           | 编辑/删除        |
|                |                 |                           |           |                   |       | 2025-04-16 16:53:15 | (K)           | 编辑/删除        |
|                |                 |                           | * 是否分流:   | 0是 百              |       | 2025-04-09 15:51:48 | (8)           | 编辑/删除        |
|                |                 |                           | * 优先级     | - 1 +             |       | 2025-04-09 13:42:49 | 8             | 编辑/删除        |
|                |                 |                           | *协议类型     | VXLAN             | ~     |                     | 共 4 条 10条/页 ~ | < 1 → 前往 1 页 |
|                |                 |                           | * VNI     | 123               |       |                     |               |              |
|                |                 |                           | * 运程 VTEP | 192.168.1.74:4789 |       |                     |               |              |
|                |                 |                           | • 描述      | 123               |       |                     |               |              |
|                |                 |                           | 备注:       | 123               |       |                     |               |              |
|                |                 |                           |           |                   |       |                     |               |              |
|                |                 |                           |           |                   | 取消 執定 |                     |               |              |
|                |                 |                           |           |                   |       |                     |               |              |
|                |                 |                           |           |                   |       |                     |               |              |

# 2.5.3 删除流量设置

#### 【注意】删除操作为永久性操作删除后将不能恢复,请谨慎使用!

点击列表操作栏的"删除"会弹出一个删除弹窗,当点击了弹窗的"确定"按钮,当前行的 数据就将被删除,点击"取消"按钮或者右上角的关闭图标,不做任何操作,只会关闭当前 弹窗。

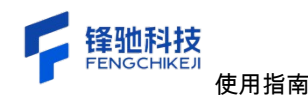

| 🔮 运维可观测平台   er | p2s0 • 🕲 X 🖬 2    | en 🛞 kanu |                 |     |                     |             | 55 超级管理员 *       |
|----------------|-------------------|-----------|-----------------|-----|---------------------|-------------|------------------|
| 同卡管理用户管理       | [ 流量设置<br>请选择应用 ~ | C ##      |                 |     |                     |             | 新增               |
| 20日10日         | 网卡名称              | 别名        | iP/同段           | 备注  | 添加时间                | 是否分流        | 推作               |
|                | enp2s0            |           | 192.168.1.1/24  | 123 | 2025-04-23 10:46:59 | R           | 18131 / 1917A    |
|                |                   |           | 192.168.1.1/24  | 123 | 2025-04-16 16:53:15 | 8           | 编程/图除            |
|                |                   |           | 172.25.251.0/24 | 123 | 2025-04-09 15:51:48 | (*)         | 编辑/图/图称          |
|                |                   |           | 192 168 1 1/24  |     | 2025-04-09 13:42:49 | 8           | 编辑/删释            |
|                |                   |           | 温馨提示<br>确认要删除吗? | 取消  | ×                   | 共4条 10条/页 ~ | < 1 > A0HE 1 (5) |
|                |                   |           |                 |     |                     |             |                  |
|                |                   |           |                 |     |                     |             |                  |
|                |                   |           |                 |     |                     |             |                  |
|                |                   |           |                 |     |                     |             |                  |
|                |                   |           |                 |     |                     |             |                  |

2.6 列表使用指南

2.6.1 列表排序

# 3 功能介绍

- 3.1 流量监测
- 3.1.1 流量概览

展示当前所选时间段以及所选网卡的所有流量概览信息,信息包括总数据包、进网、 出网、总流量、进网、出网、TCP标志、IP版本、协议、数据包类型、数据包大小分布、 数据包、数据包占比以及平均占比。

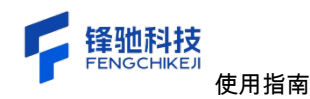

| 》运维可观测平台 │ enp2s0 🛛 👻                  | () 2012R () R | t管理        |               |                        |           |                          | 25 超级管理员 -               |
|----------------------------------------|---------------|------------|---------------|------------------------|-----------|--------------------------|--------------------------|
| 流量监测<br><sup>流量概觉</sup> IP会话 TCP会话 UDI | P会话 流量分流      |            |               |                        | C         | 2025-03-28 10:44:06 至 20 | 25-04-28 10:44:06 🛛 记住时间 |
| 5749.63万<br>总数据包                       | 4926<br>2     | 5.60万<br>网 | 823.02万<br>出网 | <b>14.27</b> GB<br>总流量 | 12.9<br># | 97 <sub>GB</sub>         | <b>1.29</b> GB<br>出网     |
| I TCP标志                                |               | IP版本       |               | 协议                     |           | 数据包类型                    |                          |
| 单播包数                                   | 5741.6275     | ipv4包数     | 5749.6375     | tcp包数                  | 1592.8675 | SYN (Synchronize) 数据包    | 17.9375                  |
| 广播包数                                   | 4.1875        | ipv6包数     | 0             | udp包数                  | 13.4775   | ACK (Acknowledgment) 数据包 | 1582.9875                |
| 组播包数                                   | 3.8175        | ipv4字节数    | 14.27 GB      | tcp字节数                 | 5.07 GB   | FIN (Finish) 数据包         | 19.9475                  |
|                                        |               | ipv6字节数    | 0 Bytes       | udp字节数                 | 22.59 GB  | RST (Reset) 数据包          | 7739                     |
|                                        |               |            |               |                        |           | PSH (Push) 数据包           | 955.8475                 |
| 数据包大小分布                                |               | 数据包        |               | 数据包占比                  |           | 平均包长                     |                          |
| 0 - 64                                 |               | 3.78 MB    | -             |                        |           |                          |                          |
| 65 - 127                               |               | 37.23 MB   | -             |                        |           |                          |                          |
| 128 - 255                              |               | 4.03 MB    | -             |                        |           |                          |                          |
| 256 - 511                              |               | 2.3 MB     |               |                        |           | 266.44                   |                          |
| 512 - 1023                             |               | 1.82 MR    |               |                        |           |                          |                          |

#### 3.1.2 IP 会话

展示当前所选时间段以及所选网卡的所有流量的 IP 会话,信息包括流量流量分析图以 及 IP 会话列表(端点1、端点2、端点1到2包数、端点2到1包数、包数量、字节数、协 议、开始时间、结束时间、SYN 数量、FIN 数量、RST 数量);页面上默认展示前八个字 段信息、您可以点击筛选按钮,在弹窗自定义要查看那些字段;点击操作栏"查看详情"按 钮会打开当前行端点1的 TCP 会话以及 UDP 会话的详情信息;IP 会话列表支持端点1和端 点2 对列表进行筛选,但是一定要输入 IP 地址形式的;您也可以通过框选流量分析图时间 范围,这样的话可以查看所框选时间的 IP 会话列表信息。

| )运维可观测平台   eng      | 250 🔹 🌐 法重监测  | ⑥ 系統管理              |                  |                    |                     |           |                           | 25 超级管理员 *      |
|---------------------|---------------|---------------------|------------------|--------------------|---------------------|-----------|---------------------------|-----------------|
| 充量监测                |               | 10.76               |                  |                    |                     | © 2025-03 | -28 10:44:06 至 2025-04-28 | 10:44:06 🗹 记住时间 |
|                     |               | 73 m                | _●_ 总流量 _●_ 流入 _ | ● 流出 _● ipv4 _● ip | v6 🔶 tcp 🔶 udp      |           |                           |                 |
| 35,000,000,000      |               |                     |                  |                    |                     |           |                           |                 |
| 30,000,000,000      |               |                     |                  |                    |                     |           |                           |                 |
| 20,000,000,000      |               |                     |                  |                    |                     |           |                           |                 |
| 15,000,000,000      |               |                     |                  |                    |                     |           |                           |                 |
| 10,000,000,000      |               |                     |                  |                    |                     |           |                           |                 |
| 5,000,000,000       |               |                     |                  |                    |                     |           |                           |                 |
| 2025-04-15 17:09:05 |               | 2025-04-16 05:33:05 | 2025-04-22 10:   | 21:05              | 2025-04-22 22:45:05 | 202       | 5-04-23 11:09:05          | 2025-04-28 0    |
| Ų                   |               |                     |                  |                    |                     |           |                           |                 |
| 192.148.1.1         | ○ 搜索          |                     |                  |                    |                     |           |                           | V 1624          |
| 端点1                 | 端点2           | 端点1到2包数 ≑           | 端点2到1包数 ≑        | 端点1到2字节数 ≑         | 端点2到1字节数 ≑          | 包数量 ≑     | 字节数 ≑                     | 操作              |
| 192.168.1.74        | 192.168.1.33  | 36630740            | 218130           | 8.15 GB            | 122.73 MB           | 36848870  | 8.27 GB                   | 查看详情            |
| 192.168.1.74        | 192.168.1.33  | 7889001             | 5510883          | 3.86 GB            | 795.78 MB           | 13399884  | 4.64 GB                   | 查看详情            |
| 192.168.1.74        | 192.168.1.33  | 3508687             | 31130            | 801.99 MB          | 17.52 MB            | 3539817   | 819.51 MB                 | 查看详情            |
| 192.168.1.33        | 110.41.67.121 | 792226              | 917388           | 99.89 MB           | 160.27 MB           | 1709614   | 260.15 MB                 | 查看详情            |
| 192.168.1.33        | 192.168.1.1   | 0                   | 1046293          | 0 Bytes            | 107.76 MB           | 1046293   | 107.76 MB                 | 查看详情            |
| 192.168.1.33        | 192.168.1.27  | 126005              | 170382           | 7.78 MB            | 56.94 MB            | 296387    | 64.72 MB                  | 查看详情            |

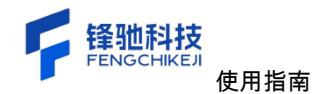

| 🔋 运维可观测平       | 台   enp2s0 🔹 🌐 | 法皇监测 ⑥ 系统管理     |            |                 |                |             |            |                       | - 25                 | 超级管理员 🔹      |
|----------------|----------------|-----------------|------------|-----------------|----------------|-------------|------------|-----------------------|----------------------|--------------|
| 流量监测           | to TCP会话 UDP会话 | 5 注册分流          |            |                 |                |             |            | ③ 2025-03-28 10:44:06 | 至 2025-04-28 10:44:0 | 6 🛛 记住时间     |
|                |                |                 |            | 読品 — ● 売入 — ● ー | 流出 ——— ipv4 —— | - ipvő      | 🕳 udp      |                       |                      |              |
| 35,000,000,000 |                |                 |            |                 |                |             |            |                       |                      | _            |
| 30,000,000,000 |                |                 |            |                 |                |             |            |                       |                      |              |
| 25,000,000,000 |                |                 |            |                 |                |             |            |                       |                      |              |
| 20,000,000,000 |                |                 |            |                 |                |             |            |                       |                      |              |
| 15,000,000,000 |                |                 |            |                 |                |             |            |                       |                      | -            |
|                |                |                 | -          |                 |                |             | ×          |                       |                      |              |
| 5,000,000,000  |                |                 | 筛选列表       |                 |                |             |            |                       |                      |              |
| 2025-04-15     | 17:09:05       | 2025-04-16 05:3 | 建成1 通道点2   | 2 端点1到2包数 2 端   | 点2到1包数 🗹 瑞点1到  | 2字节数 🖬 端点2到 | 1字节数 🗹 包数量 | 2025-04-23 11:09:     |                      | 2025-04-28 0 |
|                |                | _               | 🗹 字节数 🗌 协议 | 开始时间 结束时间       | 『 SYN数量 I F    | IN数量 RST数量  |            |                       |                      |              |
|                | 0. 披家          |                 |            |                 |                |             |            |                       |                      | 7 953        |
| 端点1            | 端点2            | 端点1到2包数 ≑       | 端点2到1包数 💠  | 端点1到2字节数 💠      | 端点2到1字节数 ≑     | 包数量 ≑       | 字节数 \$     | SYN数量 ≑               | FIN数量 ≑              | 接作           |
| 192.168.1.74   | 192.168.1.33   | 36630740        | 218130     | 8.15 GB         | 122.73 MB      | 36848870    | 8.27 GB    | 0                     | 0                    | 查看详情         |
| 192.168.1.74   | 192.168.1.33   | 7889001         | 5510883    | 3.86 GB         | 795.78 MB      | 13399884    | 4.64 GB    | 29055                 | 24306                | 查看详情         |
| 192.168.1.74   | 192.168.1.33   | 3508687         | 31130      | 801.99 MB       | 17.52 MB       | 3539817     | 819.51 MB  | 0                     | 0                    | 查看详情         |
| 192.168.1.33   | 110.41.67.121  | 792226          | 917388     | 99.89 MB        | 160.27 MB      | 1709614     | 260.15 MB  | 106859                | 107516               | 查看详情         |
| 192.168.1.33   | 192.168.1.1    | 0.0             | 1046293    | 0 Bytes         | 107.76 MB      | 1046293     | 107.76 MB  | 0                     | 0                    | 查看详情         |
| 192.168.1.33   | 192.168.1.27   | 126005          | 170382     | 7.78 MB         | 56.94 MB       | 296387      | 64.72 MB   | 146                   | 147                  | 查看详情         |

| xashrisi (enp                               |                                                                                                    |                                                                                              |                                             |                                                                                                    |                                                                            |                                  |                                                                                             |                                                                                                  |                                                                                                    |                                                                |                                                                                                    |                                                                             |                                    |
|---------------------------------------------|----------------------------------------------------------------------------------------------------|----------------------------------------------------------------------------------------------|---------------------------------------------|----------------------------------------------------------------------------------------------------|----------------------------------------------------------------------------|----------------------------------|---------------------------------------------------------------------------------------------|--------------------------------------------------------------------------------------------------|----------------------------------------------------------------------------------------------------|----------------------------------------------------------------|----------------------------------------------------------------------------------------------------|-----------------------------------------------------------------------------|------------------------------------|
|                                             |                                                                                                    | Tcp会话 Udp会话                                                                                  |                                             |                                                                                                    |                                                                            |                                  |                                                                                             |                                                                                                  |                                                                                                    |                                                                |                                                                                                    |                                                                             |                                    |
| IP会话 T                                      | TCP会话 UDP会话                                                                                            |                                                                                              |                                             | -                                                                                                   | <ul> <li>- 忠流量 -</li> </ul>                                                | 🔶 ill 🔶                          | 派出 ——— ipv4                                                                                 | ipv6                                                                                             | tcp                                                                                                    | dp                                                             |                                                                                                    |                                                                             |                                    |
|                                             |                                                                                                    | 35,000,000,000                                                                               |                                             |                                                                                                    |                                                                            |                                  |                                                                                             |                                                                                                  |                                                                                                    |                                                                |                                                                                                    |                                                                             |                                    |
|                                             |                                                                                                    | 30,000,000,000                                                                               |                                             |                                                                                                    |                                                                            |                                  |                                                                                             |                                                                                                  |                                                                                                    |                                                                |                                                                                                    |                                                                             |                                    |
|                                             |                                                                                                    | 25,000,000,000                                                                               |                                             |                                                                                                    |                                                                            |                                  |                                                                                             |                                                                                                  |                                                                                                    |                                                                |                                                                                                    |                                                                             |                                    |
| 000                                         |                                                                                                    | 20,000,000,000                                                                               |                                             |                                                                                                    |                                                                            |                                  |                                                                                             |                                                                                                  |                                                                                                    |                                                                |                                                                                                    |                                                                             |                                    |
| 000                                         |                                                                                                    | 15,000,000,000                                                                               |                                             |                                                                                                    |                                                                            |                                  |                                                                                             |                                                                                                  |                                                                                                    |                                                                |                                                                                                    |                                                                             |                                    |
| .000                                        |                                                                                                    | 10,000,000,000                                                                               |                                             |                                                                                                    |                                                                            |                                  |                                                                                             |                                                                                                  |                                                                                                    |                                                                |                                                                                                    |                                                                             |                                    |
| .000                                        |                                                                                                    | 5,000,000,000                                                                                |                                             |                                                                                                    |                                                                            |                                  |                                                                                             |                                                                                                  |                                                                                                    |                                                                |                                                                                                    |                                                                             |                                    |
| .000                                        |                                                                                                    | 2025-04-15 17:09                                                                             | 105                                         | 2025-04-16 05:33:0                                                                                  | 5                                                                          | 2025-04-22                       | 10;21:05                                                                                    | 2025-04-2                                                                                        | 2 22:45:05                                                                                                    | 202                                                            | 5-04-23 11:09:05                                                                                                    | 20                                                                          | 25-04-28 (                         |
|                                             |                                                                                                    |                                                                                              |                                             |                                                                                                    |                                                                            |                                  |                                                                                             |                                                                                                  |                                                                                                    |                                                                |                                                                                                    |                                                                             |                                    |
| 04-15 17:09:05                              |                                                                                                    | 0                                                                                            |                                             |                                                                                                    |                                                                            |                                  |                                                                                             |                                                                                                  |                                                                                                    |                                                                |                                                                                                    |                                                                             |                                    |
| .04-15 17:09:05                             |                                                                                                    | <b>⊽ 9635</b>                                                                                |                                             |                                                                                                    |                                                                            |                                  |                                                                                             |                                                                                                  |                                                                                                    |                                                                |                                                                                                    |                                                                             | )                                  |
| 04-15 17:09:05                              |                                                                                                    | ▼ 務选<br>端点1                                                                                  | 端口1                                         | 端点2                                                                                                 | 端口2                                                                        | 协议                               | 包数量 ≑                                                                                       | 端点1到2包数<br>章                                                                                     | 端点2到1包数<br>章                                                                                                    | 字节数 ≑                                                          | 端点1到2字节<br>数 \$                                                                                                    | 端点2到1字节<br>数 ≑                                                              | 接作                                 |
| 4                                           | 〇. 指索<br>業点2<br>192.168.1.33                                                                           | 7 務法<br>端点1<br>192.168.1.74                                                                  | 端口1<br>6993                                 | 端点2<br>192.168.1.33                                                                                 | 端口2<br>22                                                                  | 协议<br>6                          | 包数量 \$<br>8352478                                                                           | 端点1到2包数<br>令<br>4529522                                                                          | 端点2到1包数<br>令<br>3822956                                                                                         | 字节数 \$<br>2.38 GB                                              | 端点1到2字节<br>数 \$<br>1.73 GB                                                                                                    | 端点2到1字节<br>数 章<br>661.14 MB                                                 | 操作                                 |
| 04-15 17:09:05                              | ###<br>親弟Z<br>192.168.1.33<br>192.168.1.33                                                             | 7 陳述<br>第点1<br>192.168.1.74<br>192.168.1.74                                                  | 端口1<br>6993<br>9526                         | 端直2<br>192.168.1.33<br>192.168.1.33                                                                 | 端口2<br>22<br>22                                                            | 物议<br>6<br>6                     | 包数量 ≑<br>8352478<br>4117987                                                                 | 就点1到2包数<br>令<br>4529522<br>2765544                                                               | 端点2到1包数<br>中<br>3822956<br>1352443                                                                              | 字节数 ÷<br>2.38 GB<br>1.7 GB                                     | 端点1到2字节<br>数 ≎<br>1.73 GB<br>1.61 GB                                                                                           | 離点2到1字节<br>数 ¢<br>661.14 MB<br>87.48 MB                                     | 操作<br>查看详细<br>查看详细                 |
| 04-15 17:00:05<br>74<br>74                  | <ul> <li>一根常</li> <li>総合2</li> <li>192.168.1.33</li> <li>192.168.1.33</li> <li>192.168.1.33</li> </ul> | ⑦ 物选<br>端点1<br>192.168.1.74<br>192.168.1.74<br>192.168.1.33                                  | 端口1<br>6993<br>9526<br>22                   | 端直2<br>192.168.1.33<br>192.168.1.33<br>192.168.1.27                                                 | 端口2<br>22<br>22<br>41565                                                   | 1932<br>6<br>6<br>6              | 包数量 ≑<br>8352478<br>4117967<br>28104                                                        | <ul> <li>融合1号2包数<br/>中</li> <li>4529522</li> <li>2765544</li> <li>3837</li> </ul>                | 端点2列1包数<br>수<br>3822956<br>1352443<br>24267                                                                     | 字节数 ÷<br>2.38 GB<br>1.7 GB<br>21.84 MB                         | <ul> <li>減点1到2字节</li> <li>数 中</li> <li>1.73 GB</li> <li>1.61 GB</li> <li>233.32 KB</li> </ul>                                  | 城点2到1字节<br>数 ÷<br>661.14 MB<br>87.48 MB<br>21.61 MB                         | 操作<br>查看详细<br>变有详细<br>变有详细         |
| 04-15 17:00:05<br>1<br>74<br>74<br>74<br>33 | 前面<br>能成2<br>192.166.1.33<br>192.166.1.33<br>192.166.1.33<br>192.166.1.33<br>192.166.1.33              | 7 (b))<br>(6),21<br>(1),22,168,1.74<br>(1),22,168,1.74<br>(1),22,168,1.74<br>(1),22,168,1.74 | 端口1<br>6993<br>9526<br>22<br>48101          | 職直2<br>192.168.1.33<br>192.168.1.33<br>192.168.1.27<br>192.168.1.27                                 | <ul> <li>端口2</li> <li>22</li> <li>22</li> <li>41565</li> <li>22</li> </ul> | 物収<br>6<br>6<br>6<br>6<br>6      | <ul> <li>包数量 ◆</li> <li>8352478</li> <li>4117967</li> <li>28104</li> <li>113311</li> </ul>  | <ul> <li>総点1時2包数<br/>÷</li> <li>4529522</li> <li>2765544</li> <li>3837</li> <li>57778</li> </ul> | <ul> <li>総点2列1包数<br/>中</li> <li>3822956</li> <li>1352443</li> <li>24267</li> <li>55533</li> </ul>               | 字节数 ÷<br>2.38 GB<br>1.7 GB<br>21.84 MB<br>21.54 MB             | <ul> <li>就点1到2字节<br/>数 ↓</li> <li>1.73 GB</li> <li>1.61 GB</li> <li>233.32 KB</li> <li>1.3.41 MB</li> </ul>                    | 端点2到1字符<br>数 ©<br>661.14 MB<br>87.48 MB<br>21.61 MB<br>8.13 MB              | 操作<br>空有详情<br>空有详情<br>空有详情         |
| 74<br>74<br>74<br>74                        | C 00 C                                                                                                 | 7 (#3.<br>%£1<br>192.168.1.74<br>192.168.1.74<br>192.168.1.33<br>192.168.1.33                | 第日1<br>6993<br>9526<br>22<br>48101<br>39678 | 職直2<br>192.168.1.33<br>192.168.1.33<br>192.168.1.27<br>192.168.1.33<br>192.168.1.33<br>194.26.9.156 | 端口2<br>22<br>41565<br>443                                                  | 掛収<br>6<br>6<br>6<br>6<br>6<br>6 | <ul> <li>28352478</li> <li>4117987</li> <li>28104</li> <li>113311</li> <li>16381</li> </ul> | <ul> <li>■ 総点1時2包数</li></ul>                                                                     | <ul> <li>第点2到1包数<br/>中</li> <li>3822956</li> <li>1352443</li> <li>24267</li> <li>55533</li> <li>4595</li> </ul> | 字节数 ÷<br>2.38 GB<br>1.7 GB<br>21.84 MB<br>21.54 MB<br>18.09 MB | <ul> <li>就点1到2字节<br/>数 0</li> <li>1.73 GB</li> <li>1.61 GB</li> <li>233.32 KB</li> <li>1.3.41 MB</li> <li>1.7.78 MB</li> </ul> | 戦点2到1字节<br>数 ©<br>661.14 MB<br>87.48 MB<br>21.61 MB<br>8.13 MB<br>312.13 KB | 操作<br>空看详情<br>空看详情<br>空看详情<br>空看详情 |

| 192.168.1.74    | ◎ 搜索         |           |           |            |            |          |           | ▽ 筛选 |
|-----------------|--------------|-----------|-----------|------------|------------|----------|-----------|------|
| 端点1             | 端点2          | 端点1到2包数 ⇔ | 端点2到1包数 ≑ | 端点1到2字节数 ⇔ | 端点2到1字节数 ⇔ | 包数量 ⇔    | 字节数 ⇔     | 操作   |
| 192.168.1.74    | 192.168.1.33 | 36630740  | 218130    | 8.15 GB    | 122.73 MB  | 36848870 | 8.27 GB   | 查看详情 |
| 192.168.1.74    | 192.168.1.33 | 7889001   | 5510883   | 3.86 GB    | 795.78 MB  | 13399884 | 4.64 GB   | 查看详情 |
| 192.168.1.74    | 192.168.1.33 | 3508687   | 31130     | 801.99 MB  | 17.52 MB   | 3539817  | 819.51 MB | 查看详情 |
| 224.0.0.251     | 192.168.1.74 | 7398      | 0         | 1.11 MB    | 0 Bytes    | 7398     | 1.11 MB   | 查看详情 |
| 192.168.1.74    | 192.168.1.12 | 0         | 269       | 0 Bytes    | 36.33 KB   | 269      | 36.33 KB  | 查看详情 |
| 239.255.255.250 | 192.168.1.74 | 113       | 0         | 28.84 KB   | 0 Bytes    | 113      | 28.84 KB  | 查看详情 |
| 192.168.1.74    | 192.168.1.6  | 0         | 105       | 0 Bytes    | 6.77 KB    | 105      | 6.77 KB   | 查看详情 |
| 192.168.1.255   | 192.168.1.74 | 72        | 0         | 4.69 KB    | 0 Bytes    | 72       | 4.69 KB   | 查看详情 |
| 192.168.1.74    | 192.168.1.8  | 0         | 28        | 0 Bytes    | 4.15 KB    | 28       | 4.15 KB   | 查看详情 |
| 192.168.1.74    | 192.168.1.11 | 0         | 23        | 0 Bytes    | 3.46 KB    | 23       | 3.46 KB   | 查看详情 |

共24条 10条/页 ~ < 1 2 3 > 前往 1 页

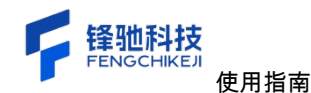

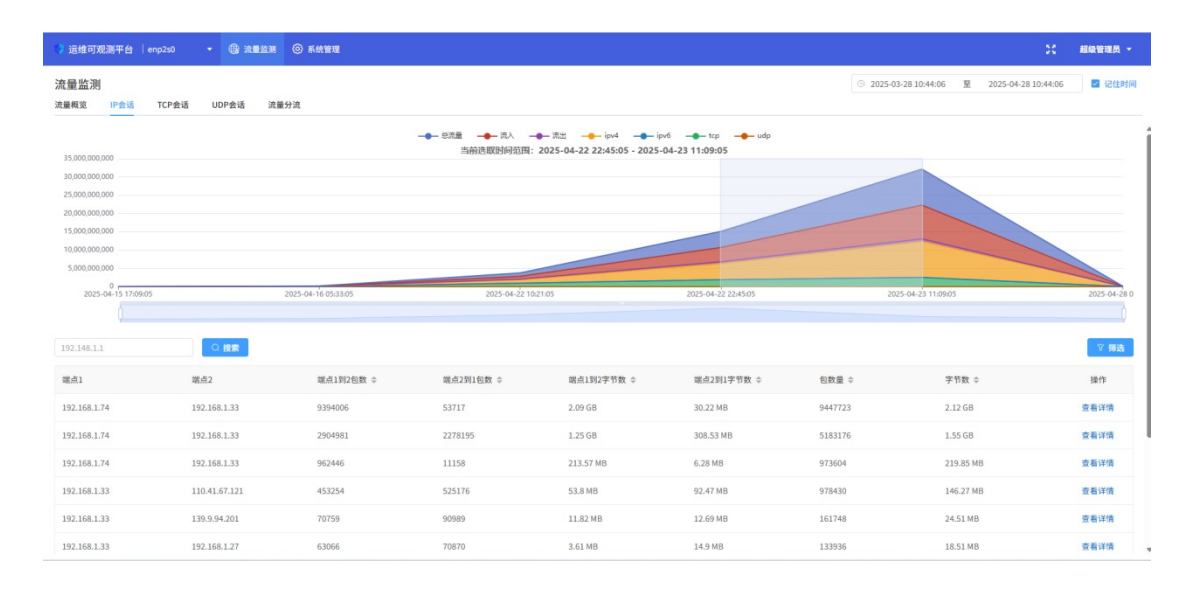

#### 3.1.3 TCP 会话

展示当前所选时间段以及所选网卡的所有流量的 TCP 会话,信息包括流量流量分析图 以及 TCP 会话列表(端点1、端口1、端点2、端口2、协议、包数量、端点1到2包数、 端点2到1包数、字节数、端点1到2字节数、端点2到1字节数、SYN 数量、FIN 数量、 RST 数量、开始时间、结束时间);页面上默认展示前11个字段信息、您可以点击筛选按 钮,在弹窗自定义要查看那些字段;点击操作栏"查看详情"按钮会打开一个新的浏览器标 签页,查看当前端点的详情数据(包括 TCP 会话详情以及连接状态);TCP 会话列表支持 端点1和端点2 对列表进行筛选,但是一定要输入 IP 地址形式的;您也可以通过框选流量 分析图时间范围,这样的话可以查看所框选时间的 TCP 会话列表信息。

| 运用可观测十百                                                                                                    | enp2s0 ▼                                                            | (1) 法通监测 (2) 系统                                                                                                    | 智理                                                    |                                                          |                                                                           |                                                                    |                                                              |                                                                |                                                                     |                                                                                                    | 超级管理员                                                                                                    |
|----------------------------------------------------------------------------------------------------|---------------------------------------------------------------------|----------------------------------------------------------------------------------------------------|-------------------------------------------------------|----------------------------------------------------------|---------------------------------------------------------------------------|--------------------------------------------------------------------|--------------------------------------------------------------|----------------------------------------------------------------|---------------------------------------------------------------------|----------------------------------------------------------------------------------------------------|----------------------------------------------------------------------------------------------------|
| 量监测<br><sup>最极宽 IP会话</sup>                                                                                      | f TCP会话 UD                                                          | DP会话 流量分流                                                                                                    |                                                       |                                                          |                                                                           |                                                                    |                                                              |                                                                | 2025-03-28 10:44:06                                                 | 至 2025-04-28 10:44:06                                                                                                    | 13 记住!                                                                                                    |
| 116.06                                                                                                    |                                                                     | 1 10 10 10 10 10 10 10 10 10 10 10 10 10                                                                                |                                                       |                                                          | - 流入                                                                      | - ipv4 ipv6                                                        | 🗕 top 🚽 udp                                                  |                                                                |                                                                     |                                                                                                    |                                                                                                    |
| 5,000,000,000                                                                                                   |                                                                     |                                                                                                    |                                                       |                                                          |                                                                           |                                                                    |                                                              |                                                                |                                                                     |                                                                                                    |                                                                                                    |
| ),000,000,000                                                                                                   |                                                                     |                                                                                                    |                                                       |                                                          |                                                                           |                                                                    |                                                              |                                                                |                                                                     |                                                                                                    |                                                                                                    |
| 3,000,000,000                                                                                                   |                                                                     |                                                                                                    |                                                       |                                                          |                                                                           |                                                                    |                                                              |                                                                |                                                                     |                                                                                                    |                                                                                                    |
| ,000,000,000                                                                                                    |                                                                     |                                                                                                    |                                                       |                                                          |                                                                           |                                                                    |                                                              |                                                                |                                                                     |                                                                                                    |                                                                                                    |
| 000,000,000                                                                                                    |                                                                     |                                                                                                    |                                                       |                                                          |                                                                           |                                                                    |                                                              |                                                                |                                                                     |                                                                                                    |                                                                                                    |
| ,000,000,000                                                                                                    |                                                                     |                                                                                                    |                                                       |                                                          |                                                                           |                                                                    |                                                              |                                                                |                                                                     |                                                                                                    |                                                                                                    |
| 0                                                                                                    |                                                                     |                                                                                                    |                                                       |                                                          |                                                                           |                                                                    |                                                              |                                                                |                                                                     |                                                                                                    |                                                                                                    |
| 2025-04-15 17:                                                                                                  | 209-05                                                              | 2025-04-16                                                                                                    | 05:33:05                                              | 20                                                       | 125-04-22 10:21:05                                                        | 2                                                                  | 025-04-22 22:45:05                                           |                                                                | 2025-04-23 11:09:05                                                 |                                                                                                    | 2025-04-3                                                                                                    |
| 2025-04-15 17:                                                                                                  | 1:09:05                                                             | 2025-04-16                                                                                                    | 05:33:05                                              | 20                                                       | 125-04-22 10:21:05                                                        | 21                                                                 | 025-04-22 22:45:05                                           |                                                                | 2025-04-23 11:09:05                                                 |                                                                                                    | 2025-04-;                                                                                                    |
| 2025-04-15 17:                                                                                                  | 109:05                                                              | 2025-04-16                                                                                                    | 05:33:05                                              | 20                                                       | 125-04-22 10:21:05                                                        | 21                                                                 | 025-04-22 22:45:05                                           |                                                                | 2025-04-23 11:09:05                                                 |                                                                                                    | 2025-04-;                                                                                                    |
| 2025-04-15 17:                                                                                                  | 1:09:05<br>Q                                                        | 2025-04-16<br>投票                                                                                                    | 05:33:05                                              | X                                                        | 25-04-22 10:21:05                                                         | 21                                                                 | 025-04-22 22:45:05                                           |                                                                | 2025-04-23 11:09:05                                                 |                                                                                                    | 2025-04-;<br>V 983                                                                                                    |
| 2025-04-15 17:<br>2.168.1.1<br>#1                                                                               | *************************************                               | 2025-04-16                                                                                                    | 端口2                                                   | 协议                                                       | 25-04-221021:05<br>包数量 \$                                                 | 27<br>城点1到2包数 ↓                                                    | 端点2到1包数 ≑                                                    | 字节数 ≎                                                          | 2025-04-23 11:09:05<br>端点1到2字节数 \$                                  | 端点2到1字节数 ≎                                                                                                    | 2025-04-<br>又 病x<br>提作                                                                                                    |
| 2025-04-15 17:<br>2.168.1.1<br>\$1<br>2.168.1.74                                                                | 209-05<br>第日1<br>6993                                               | 2025-04-16<br>搜索<br>縦点2<br>192.168.1.33                                                                                 | 05:33:05<br>贈口2<br>22                                 | 》<br>助议<br>6                                             | 25-04-22 10:21:05<br>包数量 中<br>8352478                                     | 21<br>順点1到2包数 年<br>4529522                                         | 025-04-22 22:45:05<br>端点2到1包数 \$<br>3822956                  | 字节数 ≑<br>2.38 GB                                               | 2025-04-23 11:09:05<br>端点1到2字节数<br>1.73 GB                          | 端点2到1字节数 Φ<br>661.14 MB                                                                                                   | 2025-04-<br>文 坊i<br>操作<br>查看详情                                                                                                    |
| 2025-04-15 17:<br>2.168.1.1<br>dt1<br>2.168.1.74<br>2.168.1.74                                                  | 19905<br>第日1<br>6993<br>9526                                        | 2025-04-16<br>諸第<br>編成2<br>192.168.1.33<br>192.168.1.33                                                                 | 05:33:05<br>崩口2<br>22<br>22                           | 201<br>19议<br>6<br>6                                     | 225-04-22 1021 05<br>包数量 ≎<br>8352478<br>4117987                          | 2<br>厳点1到2包数 ©<br>4529522<br>2765544                               | 第点23-04-22 22×5:05<br>第点2到1包数 ↓<br>3822956<br>1352443        | 李节数 ≎<br>2.38 GB<br>1.7 GB                                     | 2025-04-23 11:6905<br>単点1到2字守数 ©<br>1.73 GB<br>1.61 GB              | 端点2列1字节数 ©<br>661.14 MB<br>87.48 MB                                                                                       | 2025-04-<br>文 情道<br>操作<br>查看详情<br>查看详情                                                                                                    |
| 2025-04-15 17:<br>2.168.1.1<br>2.168.1.74<br>2.168.1.74<br>2.168.1.74<br>2.168.1.33                             | 19905<br>第日1<br>6993<br>9526<br>22                                  | 2025-04-16<br>建築<br>製成2<br>192.168.1.33<br>192.168.1.33<br>192.168.1.27                                                 | 05:3305<br>瞬口2<br>22<br>22<br>22<br>41565             | 6<br>6                                                   | 225-04-22 1021 05<br>包数量 ↓<br>8352478<br>4117987<br>28104                 | 21<br>第点1到2個数 中<br>4529522<br>2765544<br>3837                      | 223-04-22 224505<br>端点2列1包数 中<br>3822956<br>1352443<br>24267 | 李玲数 \$<br>2.38 GB<br>1.7 G8<br>21.84 MB                        | 2025-04-23 11:0905<br>総点1到2字功数 ©<br>1.73 GB<br>1.61 GB<br>233.32 KB | 第二章 第二章 第二章 第二章 第二章 第二章 第二章 第二章 第二章 第二章                                                                                   | 2025-04-<br>又情<br>操作<br>查看详情<br>查看详情                                                                                                    |
| 2025-04-15 17:<br>2.168.1.1<br>41<br>2.168.1.74<br>2.168.1.74<br>2.168.1.33<br>2.168.1.74                       | 99905<br>19905<br>1991<br>1993<br>1993<br>1993<br>22<br>23<br>48101 | 2025-04-16                                                                                                    | 05:33:05<br>₩□2<br>22<br>22<br>41565<br>22            | 23<br>19982<br>6<br>6<br>6<br>6<br>6<br>6                | 包数量 ©<br>包数量 ©<br>8352478<br>4117987<br>28104<br>113311                   | 21<br>単点1到2倍数 中   4529522   2765544   3837   57778                 |                                                              | <b>李节数 ≎</b><br>2.38 GB<br>1.7 G8<br>21.84 MB<br>21.54 MB      | 2025-04-23 11:0905<br>総点1到2字节数 ©1.73 GB1.61 GB233.32 KB13.41 MB     | 端点2到1字节数 ¢<br>661.14 MB<br>87.48 MB<br>21.61 MB<br>8.13 MB                                                                | 2025-04-<br>室<br>操作<br>查看详情<br>查看详情<br>查看详情<br>查看详情                                                                                                    |
| 2025-04-15 17:<br>2.168.1.1<br><b>\$1</b><br>2.168.1.74<br>2.168.1.74<br>2.168.1.74<br>2.168.1.74<br>2.168.1.74 | 80005<br>8601<br>6993<br>9526<br>22<br>48101<br>39578               | 2015 04 16<br>2015 04 16<br>8 <b>62</b><br>192.164.1.33<br>192.164.1.33<br>192.164.1.33<br>192.164.1.33<br>192.164.1.33 | 553305<br>第日2<br>22<br>22<br>41565<br>22<br>22<br>443 | 20<br>10942<br>6<br>6<br>6<br>6<br>6<br>6<br>6<br>6<br>6 | tothe 2 162105<br>包数量 0<br>8352478<br>4117987<br>28104<br>113311<br>16381 | 2<br>##d11912638 0<br>4529522<br>2765544<br>3837<br>57778<br>11766 |                                                              | 李节数 ≎<br>2.38 GB<br>1.7 GB<br>21.54 MB<br>21.54 MB<br>18.09 MB | 2023-04-23 116995<br>                                               | <ul> <li>第点之到1字节数 ○</li> <li>661.14 MB</li> <li>67.48 MB</li> <li>22.61 MB</li> <li>8.13 MB</li> <li>312.13 KB</li> </ul> | 2025-04-<br><b>V (8)</b><br><b>201</b><br><b>201</b><br><b>20</b> |

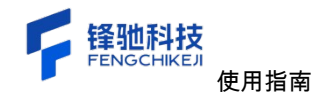

| 流量监测                                                                         |                                  |                                                                              |                                |                                                        |                                                             |                                                                     |                                                                                                    |                                                                                                    |                                                                                                    | © 2025-03-2                                                   | 8 10:44:06 至                     | 2025-04-28 10:44:00     | 3 记住时间                                     |
|------------------------------------------------------------------------------|----------------------------------|------------------------------------------------------------------------------|--------------------------------|--------------------------------------------------------|-------------------------------------------------------------|---------------------------------------------------------------------|----------------------------------------------------------------------------------------------------|----------------------------------------------------------------------------------------------------|----------------------------------------------------------------------------------------------------|---------------------------------------------------------------|----------------------------------|-------------------------|--------------------------------------------|
| t量概范 IP会话                                                                    | TCP会话 U                          | DP会话 流量分流                                                                    |                                |                                                        | 总流量●- 流入                                                    | <b>一●</b> 流出 <b>一●</b>                                              | ipv4 <b></b> ipv6                                                                                                    |                                                                                                    | – udp                                                                                                    |                                                               |                                  |                         |                                            |
| 35,000,000,000                                                               |                                  |                                                                              |                                |                                                        |                                                             |                                                                     |                                                                                                    |                                                                                                    |                                                                                                    |                                                               |                                  |                         |                                            |
| 30,000,000,000                                                               |                                  |                                                                              |                                |                                                        |                                                             |                                                                     |                                                                                                    |                                                                                                    |                                                                                                    |                                                               |                                  |                         |                                            |
| 25,000,000,000                                                               |                                  |                                                                              |                                |                                                        |                                                             |                                                                     |                                                                                                    |                                                                                                    |                                                                                                    |                                                               |                                  |                         |                                            |
| 20,000,000,000                                                               |                                  |                                                                              |                                |                                                        |                                                             |                                                                     |                                                                                                    |                                                                                                    |                                                                                                    |                                                               |                                  |                         |                                            |
|                                                                              |                                  |                                                                              |                                |                                                        |                                                             |                                                                     |                                                                                                    |                                                                                                    |                                                                                                    |                                                               |                                  |                         |                                            |
|                                                                              |                                  |                                                                              | A17.16                         | T-1 de                                                 |                                                             |                                                                     |                                                                                                    |                                                                                                    |                                                                                                    | ×                                                             |                                  |                         |                                            |
|                                                                              |                                  |                                                                              | 9市125                          | 列表                                                     |                                                             |                                                                     |                                                                                                    |                                                                                                    |                                                                                                    |                                                               |                                  |                         |                                            |
| 2025-04-15 17:094                                                            |                                  |                                                                              | -04-16:05:3                    | □1 ■ 建点2                                               | 國 建口2 國 协议                                                  | 又 國 包数量                                                             | 4 端点1到2包数                                                                                                    | 2 端点2到1包数                                                                                                    | 学节数                                                                                                    | 2025-4                                                        |                                  |                         |                                            |
|                                                                              | _                                |                                                                              |                                | M13927-TM                                              | ·瑞点2约1字节数                                                   | SYN数量 Z FI                                                          | N数量 🗹 RST数                                                                                                    | 量 🗌 开始时间                                                                                                    | 益東时间                                                                                                    |                                                               |                                  |                         |                                            |
|                                                                              | <b>(</b>                         | 按案                                                                           |                                | 113927-TM                                              | 111点2到1字节数                                                  | SYN数量                                                               | N数量 🗹 RST数                                                                                                    | 量 日 开始时间                                                                                                    | □ 结束时间                                                                                                    |                                                               |                                  |                         | ▽摘迭                                        |
| 192.168.1.1<br>電点1                                                           | жп1                              | <b>找</b> 衆<br>跳点2                                                            | 端口2                            | 1927 Do 6                                              | 包数量 \$                                                      | SYN数量 2 月<br>減点1302包数<br>章                                          | N数量 🖾 RST数<br>解点2到1包数<br>章                                                                                             | ★ 书数 ¢                                                                                                    | <ul> <li>結束时间</li> <li>端点1到2字节数</li> <li>中</li> </ul>                                                                                                    | 98.点2391字节数<br>中                                              | FIN数量 ÷                          | RST数量 ©                 | V Hids                                     |
| 192.168.1.1<br>離点1<br>192.168.1.74                                           | 第日1<br>6993                      | <b>线索</b><br>關点2<br>192.168.1.33                                             | MICI2<br>22                    | 1912-7-1710 B                                          | 包数量 ≎<br>8352478                                            | SYN放量 2 P<br>就点1到219.80<br>中<br>4529522                             | N款量 図 RST数<br>第点2到1代数<br>章<br>3822956                                                                                  | 留 开始时间<br>字节数 ¢<br>2.38 GB                                                                                                    | <ul> <li>結束时间</li> <li>減点1到2字节数</li> <li>↓</li> <li>↓</li></ul> | 離点2391字19数<br>令<br>661.14 MB                                  | FINER =<br>0                     | RST数量 0                 | ▼ 構造<br>操作<br>查看详信                         |
| 192.168.1.1<br>離点1<br>192.168.1.74<br>192.168.1.74                           | 篇日1<br>6993<br>9526              | 形置<br>解点2<br>192.168.1.33<br>192.168.1.33                                    | 18 CD 2<br>22<br>22            | 16 III III III III III III III III III I               | 包数量 ○<br>8352478<br>4117987                                 | SYN放量 2 P                                                           | N致量 図 RST数<br>端点2到1包数<br>令<br>3822956<br>1352443                                                                       | 第一开始时间<br>字节数 ÷ 2.38 GB 1.7 G8                                                                                                    | <ul> <li>结束时间</li> <li>端点1到2字节数</li> <li>↓.73 GB</li> <li>↓.61 GB</li> </ul>                                                                                                    | 離点2到1字节数<br>全<br>661.14 MB<br>87.48 MB                        | FIN校園 0<br>0                     | RST教員 ¢<br>0<br>0       | ♥ 締选<br>操作<br>查看详情<br>查看详情                 |
| 192.168.1.74<br>192.168.1.74<br>192.168.1.74<br>192.168.1.33                 | 戦日1<br>第日1<br>6993<br>9526<br>22 | 前点2<br>192.168.1.33<br>192.168.1.33<br>192.168.1.27                          | 線口2<br>22<br>22<br>41565       | 10 12 2 7 17 13 14 14 14 14 14 14 14 14 14 14 14 14 14 | 金融2月1学予報<br>包数量 0<br>8352478<br>4117967<br>28104            | SYN放量 2 月<br>線点1392包数<br>キ<br>4529522<br>2765544<br>3837            | NREA C RSTR<br>前点2月1名数<br>中<br>3822956<br>1352443<br>24267                                                             | 日本部では、1110日本部では、1110日本が、1110日本が、11100日本が、11100日本が、1110000000000000000000000000000000000 | <ul> <li>结束时间</li> <li>結束时间</li> <li>端点1到2子节数</li> <li>1.73 GB</li> <li>1.61 GB</li> <li>233.32 K8</li> </ul>                                                                                                    | 総点2到1字节数<br>今<br>661.14 MB<br>87.48 MB<br>21.61 MB            | FIN \$7 (11) \$<br>0<br>0<br>0   | RST数量 \$<br>0<br>0<br>0 | V 時点<br>操作<br>宣若详情<br>定者详情                 |
| 192.168.1.74<br>192.168.1.74<br>192.168.1.74<br>192.168.1.33<br>192.168.1.74 | 6993<br>9526<br>22<br>48301      | 192.168.1.33<br>192.168.1.33<br>192.168.1.33<br>192.168.1.27<br>192.168.1.23 | 戦口2<br>22<br>22<br>41565<br>22 | 101191277793X 101<br>101127<br>6<br>6<br>6<br>6<br>6   | 他の空間1949日<br>他の数量・<br>8352478<br>4117987<br>28104<br>113311 | SYN放置 2 日<br>載点11922 (数<br>令<br>4529522<br>2765544<br>3837<br>57778 | NER         Z         PSTER           N.d.2014         3822956         1352443           24267         55533         1 | <ul> <li>予防数 中</li> <li>2.38 GB</li> <li>1.7 GB</li> <li>21.84 MB</li> <li>21.54 MB</li> </ul>                                                                                                    | <ul> <li>○ 私来対例</li> <li>○ 私来対例</li> <li>○ 私来対例</li> <li>○ 1.73 68</li> <li>1.61 68</li> <li>2.33.32 KB</li> <li>1.3.41 MB</li> </ul>                                                                                                    | 離点2到1字符数<br>ウ<br>661.14 MB<br>87.48 MB<br>21.61 MB<br>8.13 MB | FINER C<br>0<br>0<br>0<br>0<br>0 | RSTROM +                | ▼ 株式<br>操作<br>查看详细<br>空看详细<br>空看详细<br>空看详细 |

| 192.168.1.33 | ○ 接索  | I            |       |    |         |           |           |          |            |            | ▽ 剱迭 |
|--------------|-------|--------------|-------|----|---------|-----------|-----------|----------|------------|------------|------|
| 端点1          | 端口1   | 端点2          | 端口2   | 协议 | 包数量 ≑   | 端点1到2包数 ≑ | 端点2到1包数 💠 | 字节数 ≑    | 端点1到2字节数 💠 | 端点2到1字节数 ≑ | 操作   |
| 192.168.1.74 | 6993  | 192.168.1.33 | 22    | 6  | 8352478 | 4529522   | 3822956   | 2.38 GB  | 1.73 GB    | 661.14 MB  | 查看详情 |
| 192.168.1.74 | 9526  | 192.168.1.33 | 22    | 6  | 4117987 | 2765544   | 1352443   | 1.7 GB   | 1.61 GB    | 87.48 MB   | 查看详情 |
| 192.168.1.33 | 22    | 192.168.1.27 | 41565 | 6  | 28104   | 3837      | 24267     | 21.84 MB | 233.32 KB  | 21.61 MB   | 查看详情 |
| 192.168.1.74 | 48101 | 192.168.1.33 | 22    | 6  | 113311  | 57778     | 55533     | 21.54 MB | 13.41 MB   | 8.13 MB    | 查看详情 |
| 192.168.1.33 | 39678 | 104.26.9.156 | 443   | 6  | 16381   | 11786     | 4595      | 18.09 MB | 17.78 MB   | 312.13 KB  | 查看详情 |
| 192.168.1.33 | 22    | 192.168.1.27 | 41565 | 6  | 26304   | 4555      | 21749     | 17.47 MB | 283.21 KB  | 17.2 MB    | 查看详情 |
| 192.168.1.33 | 7000  | 192.168.1.27 | 19340 | 6  | 108170  | 53970     | 54200     | 6.86 MB  | 3.09 MB    | 3.77 MB    | 查看详情 |
| 192.168.1.33 | 7000  | 192.168.1.27 | 54856 | 6  | 106909  | 55418     | 51491     | 6.41 MB  | 3.17 MB    | 3.24 MB    | 查看详情 |
| 192.168.1.74 | 33817 | 192.168.1.33 | 9002  | 6  | 4394    | 3770      | 624       | 5.47 MB  | 5.38 MB    | 82.8 KB    | 查看详情 |
| 192.168.1.74 | 43132 | 192.168.1.33 | 9001  | 6  | 4264    | 3635      | 629       | 5.24 MB  | 5.18 MB    | 60.1 KB    | 查看详情 |

共28443条 10条/页 〈 1 2 3 4 5 6 … 2845 〉 前往 1 页

| 》运维可观测平台                                  | enp2s0 👻 | () X         | ETH.     |    |                                    |                                      |                    |           |                     |                       | 超级管理员 -    |
|-------------------------------------------|----------|--------------|----------|----|------------------------------------|--------------------------------------|--------------------|-----------|---------------------|-----------------------|------------|
| <mark>充量监测</mark><br><sup>在量概览 IP会话</sup> | TCP会话 UD | P会话 流量分流     |          |    |                                    |                                      |                    |           | 2025-03-28 10:44:06 | E 2025-04-28 10:44:06 | 🖬 记住时间     |
| 35,000,000,000                            |          |              |          |    | - 沈入 ——— 流出 ——<br>时间范围: 2025-04-22 | - ipv4 ipv6<br>22:45:05 - 2025-04-23 | • tcp              |           |                     |                       |            |
| 10,000,000,000                            |          |              |          |    |                                    |                                      |                    |           |                     |                       |            |
| 15,000,000,000                            |          |              |          |    |                                    |                                      |                    |           |                     |                       |            |
| 5,000,000,000                             |          |              |          |    |                                    |                                      |                    | -         |                     |                       |            |
| 2025-04-15 17:                            | 19:05    | 2025-04-16   | 05:33:05 | 20 | 25-04-22 10:21:05                  | 2                                    | 025-04-22 22:45:05 |           | 2025-04-23 11:09:05 |                       | 2025-04-28 |
| Ó.                                        |          |              |          |    |                                    |                                      |                    |           |                     |                       | )          |
| 92.168.1.1                                | Q        | 投票           |          |    |                                    |                                      |                    |           |                     |                       | ▽ 締迭       |
| <b>第点1</b>                                | 端口1      | 端点2          | 階口2      | 协议 | 包数量 ≑                              | 端点1到2包数 ≑                            | 瑞点2到1包数 ≑          | 字节数 ⇔     | 端点1到2字节数 ⇔          | 端点2到1字节数 ≑            | 操作         |
| 92.168.1.74                               | 6993     | 192.168.1.33 | 22       | 6  | 3301661                            | 1680357                              | 1621304            | 741.7 MB  | 488.55 MB           | 253.15 MB             | 查看详情       |
| 92.168.1.74                               | 9526     | 192.168.1.33 | 22       | 6  | 1449889                            | 938732                               | 511157             | 538.76 MB | 503.54 MB           | 35.22 MB              | 查看详情       |
| 92.168.1.33                               | 39678    | 104.26.9.156 | 443      | 6  | 16381                              | 11786                                | 4595               | 18.09 MB  | 17.78 MB            | 312.13 KB             | 查看详情       |
| 92.168.1.33                               | 22       | 192.168.1.27 | 41565    | 6  | 11975                              | 1942                                 | 10033              | 7.93 MB   | 116.71 KB           | 7.82 MB               | 查看详情       |
| 92.168.1.33                               | 7000     | 192.168.1.27 | 19340    | 6  | 74784                              | 37392                                | 37392              | 4.49 MB   | 2.14 MB             | 2.35 MB               | 查看详情       |
| .92.168.1.74                              | 53813    | 192.168.1.33 | 4494     | 6  | 22465                              | 9339                                 | 13126              | 4.38 MB   | 3.24 MB             | 1.15 MB               | 查看详情       |

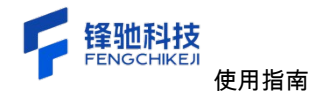

| ■ TCP会话详情   | l.                                               |                  |                    |                                             |              |                   |                      |                                              |                                      |                   |                     |          |
|-------------|--------------------------------------------------|------------------|--------------------|---------------------------------------------|--------------|-------------------|----------------------|----------------------------------------------|--------------------------------------|-------------------|---------------------|----------|
| 客户端IP       | 第日                                               | 字节数              | 数据包数               | 服务端IP                                       | 第日           | 字节数               | 数据包数                 | 总数据包数                                        | 总字节数                                 | 协议                | 开始时间                | 结束       |
| 192.168.1.9 | 4029                                             | 9.54 KB          | 148                | 120.233.23.199                              | 443          | 8.73 KB           | 149                  | 297                                          | 18.27 KB                             | 6                 | 2025-01-14 17:00:02 | 202      |
|             |                                                  |                  |                    |                                             |              |                   |                      |                                              |                                      |                   |                     |          |
| 连接状态        |                                                  |                  |                    |                                             |              |                   |                      |                                              |                                      |                   |                     |          |
| 序号          | 192.168.1.9                                      |                  |                    | 120.233.23.199                              |              | 绝对时间              | 00000000             | CC 62 FE D0 72 C8 BC                         | F1 71 E0 76 C1 0                     | . b               | r q . v             | Ε.       |
| 1 Seq       | 荷载长度 = 60, window =<br>= 3756384170, Ack = 275-  | 515<br>4212255 → |                    |                                             |              | 2025-01-14 17:00: | 0000000E<br>0000001C | 45 00 00 29 B5 7D 40<br>01 09 78 E9 17 C7 0F | 00 80 06 F2 EF C<br>BD 01 BB DF E5 D | 0 A8 . )<br>DF AA | . )@                | х.<br>Р. |
| 2           |                                                  |                  | ← 荷載世<br>Seq = 275 | 度 = 66, window = 63<br>4212255, Ack = 37563 | 35<br>384171 | 2025-01-14 17:00: | 0000002A<br>00000038 | A4 29 F1 9F 50 10 02<br>00 00 00 00          | 03 F4 9C 00 00 0                     | 00 00             |                     |          |
| 3 Seq       | 荷载长度 = 60, window = 1<br>= 3756384170, Ack = 275 | 515<br>4212255 → |                    |                                             |              | 2025-01-14 17:00: |                      |                                              |                                      |                   |                     |          |
| 4           |                                                  |                  |                    | 度 = 66, window = 63<br>4212255, Ack = 37563 | 35<br>384171 | 2025-01-14 17:00: |                      |                                              |                                      |                   |                     |          |
| 5 Seq       | 荷载长度 = 60, window =<br>= 3756384170, Ack = 275   | 515<br>4212255 → |                    |                                             |              | 2025-01-14 17:00: |                      |                                              |                                      |                   |                     |          |
| 6           |                                                  |                  | 荷载世<br>Seq = 275   | 度 = 66, window = 63<br>4212255, Ack = 37563 | 35<br>384171 | 2025-01-14 17:00: |                      |                                              |                                      |                   |                     |          |
| 7 Seq       | 荷载长度 = 60, window =<br>= 3756384170, Ack = 275-  | 515<br>4212255 → |                    |                                             |              | 2025-01-14 17:00: |                      |                                              |                                      |                   |                     |          |
| 8           |                                                  |                  | 荷載世     Seq = 275  | 度 = 66, window = 63<br>4212255, Ack = 37563 | 35<br>384171 | 2025-01-14 17:00: |                      |                                              |                                      |                   |                     |          |
| 9 Seq       | 荷载长度 = 60, window = 1<br>= 3756384170, Ack = 275 | 515<br>4212255 → |                    |                                             |              | 2025-01-14 17:00: |                      |                                              |                                      |                   |                     |          |
| 10          |                                                  |                  | ← 荷载也<br>Seq = 275 | 度 = 66, window = 63<br>4212255, Ack = 37563 | 35<br>384171 | 2025-01-14 17:00: |                      |                                              |                                      |                   |                     |          |
| 11 Seq      | 荷载长度 = 60, window =<br>= 3756384170, Ack = 275-  | 515<br>4212255 → |                    |                                             |              | 2025-01-14 17:00: |                      |                                              |                                      |                   |                     |          |
| 12          |                                                  |                  | 一 荷载世<br>Seq = 275 | 度 = 66, window = 63<br>4212255, Ack = 37563 | 35<br>384171 | 2025-01-14 17:00: |                      |                                              |                                      |                   |                     |          |
| 13 Seq      | 荷载长度 = 60, window =<br>= 3756384170, Ack = 275-  | 515<br>4212255 → |                    |                                             |              | 2025-01-14 17:00: |                      |                                              |                                      |                   |                     |          |
| 14          |                                                  |                  |                    | 度 = 66, window = 63                         | 85           | 2025-01-14 17:00: |                      |                                              |                                      |                   |                     |          |

#### 3.1.4 UDP 会话

展示当前所选时间段以及所选网卡的所有流量的 UDP 会话,信息包括流量分析图以及 UDP 会话列表(端点1、端口1、端点2、端口2、协议、包数量、端点1到2包数、端点2 到1包数、字节数、端点1到2字节数、端点2到1字节数、SYN 数量、FIN 数量、RST 数 量、开始时间、结束时间);页面上默认展示前11个字段信息、您可以点击筛选按钮,在 弹窗自定义要查看那些字段;UDP 会话列表支持端点1和端点2对列表进行筛选,但是一 定要输入IP 地址形式的;您也可以通过框选流量分析图时间范围,这样的话可以查看所框 选时间的 UDP 会话列表信息。

| 🌻 运维可观测平台       | 台 enp2s0 🔹 | 🕀 XEEN   | ③ 系统管理              |       |                 |                    |                   |                 |                 |                     | 25 超级管理员 -      |
|-----------------|------------|----------|---------------------|-------|-----------------|--------------------|-------------------|-----------------|-----------------|---------------------|-----------------|
| 流量监测            |            |          |                     |       |                 |                    |                   |                 | © 2025-03-28 10 | :44:06 至 2025-04-28 | 10:44:06 🗹 记住时间 |
| 流量概览 IP会        | 话 TCP会话    | JDP会话 流量 | 分流                  |       |                 |                    |                   |                 |                 |                     |                 |
|                 |            |          |                     |       | 人式 —— 建充地 —— 连入 | -●- 流出 -●- ipv4 -● | 🗕 ipv6 🗕 tep 🗕    | udp             |                 |                     |                 |
| 35,000,000,000  |            |          |                     |       |                 |                    |                   |                 | _               |                     |                 |
| 30,000,000,000  |            |          |                     |       |                 |                    |                   |                 |                 |                     |                 |
| 20,000,000,000  |            |          |                     |       |                 |                    |                   |                 |                 |                     |                 |
| 15,000,000,000  |            |          |                     |       |                 |                    |                   |                 |                 |                     |                 |
| 10,000,000,000  |            |          |                     |       |                 |                    |                   |                 |                 |                     |                 |
| 5,000,000,000   |            |          |                     |       |                 |                    |                   |                 |                 |                     |                 |
| 2025-04-15 1    | 17:09:05   |          | 2025-04-16 05:33:05 |       | 2025-04-22 1    | 10:21:05           | 2025-04-22 22-    | 45:05           | 2025-04-2       | 3 11:09:05          | 2025-04-28 0    |
| Q.              |            |          |                     |       |                 |                    |                   |                 |                 |                     |                 |
| 192.168.1.1     |            | 2 接索     |                     |       |                 |                    |                   |                 |                 |                     | ▽ 締造            |
| 端点1             | 端口1        | 端点:      | 2                   | 端口2   | 协议              | 包数量 ≑              | 端点1到2包数 ≑         | 端点2到1包数 ≑       | 字节数 ≑           | 端点1到2字节数 ≑          | 端点2到1字节数 💠      |
| 239.255.255.251 | 50160      | 192.:    | 168.1.2             | 50160 | 17              | 1151505287285246…  | 17963653470879744 | 30498562768896  | 27.74 TB        | 0 Bytes             | 15.95 PB        |
| 192.168.1.255   | 137        | 192.1    | 168.1.27            | 137   | 17              | 7046730092511654…  | 12466176936378368 | 135501923221504 | 123.24 TB       | 0 Bytes             | 11.07 PB        |
| 192.168.1.255   | 5684       | 192.3    | 168.1.25            | 5684  | 17              | 7426345668936384…  | 12273749516615680 | 26860725469184  | 24.43 TB        | 0 Bytes             | 10.9 PB         |
| 224.0.0.251     | 5353       | 192.3    | 168.1.74            | 5353  | 17              | 1186266986059022…  | 3529217576796160  | 24318104829952  | 22.12 TB        | 0 Bytes             | 3.13 PB         |
| 224.0.0.251     | 5353       | 192.3    | 168.1.4             | 5353  | 17              | 1697873654883434…  | 3221543299579904  | 11909944311808  | 10.83 TB        | 0 Bytes             | 2.86 PB         |
| 224.0.0.251     | 5353       | 192.1    | 168.1.9             | 5353  | 17              | 8544556480512573…  | 1870428192636928  | 11355893530624  | 10.33 TB        | 0 Bytes             | 1.66 PB         |

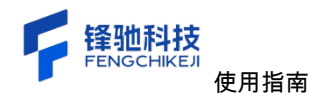

| 运维可观测平台                                                                                                    |                                                                                           |                                                                                                    |                                                                                                    |                                                                                                    |                                                                                                    |                                                                             |                                                                                                    |                                                                                   |                                                                                                    |                                                                                        |                        |                                                     |
|----------------------------------------------------------------------------------------------------|-------------------------------------------------------------------------------------------|----------------------------------------------------------------------------------------------------|----------------------------------------------------------------------------------------------------|----------------------------------------------------------------------------------------------------|----------------------------------------------------------------------------------------------------|-----------------------------------------------------------------------------|----------------------------------------------------------------------------------------------------|-----------------------------------------------------------------------------------|----------------------------------------------------------------------------------------------------|----------------------------------------------------------------------------------------|------------------------|-----------------------------------------------------|
| 在量监测<br>量概范 IP会话                                                                                                    | TCP会话 UDP                                                                                 | 会话 流量分流                                                                                                    |                                                                                                    |                                                                                                    |                                                                                                    |                                                                             |                                                                                                    |                                                                                   | © 202                                                                                                    | 5-03-28 10:44:06                                                                       | 至 2025-04-28 10:4      | 4:06                                                |
|                                                                                                    |                                                                                           |                                                                                                    |                                                                                                    |                                                                                                    | а — <b>—</b> и∧ — <b>—</b> из                                                                                                    | 8 - <b>e</b> - ipv4 - <b>e</b>                                              | ipv6 ————————————————————————————————————                                                                         | udp                                                                               |                                                                                                    |                                                                                        |                        |                                                     |
| 35,000,000,000                                                                                                    |                                                                                           |                                                                                                    |                                                                                                    |                                                                                                    |                                                                                                    |                                                                             |                                                                                                    |                                                                                   |                                                                                                    |                                                                                        |                        |                                                     |
| 30,000,000,000                                                                                                    |                                                                                           |                                                                                                    |                                                                                                    |                                                                                                    |                                                                                                    |                                                                             |                                                                                                    |                                                                                   |                                                                                                    |                                                                                        |                        |                                                     |
| 25,000,000,000                                                                                                    |                                                                                           |                                                                                                    |                                                                                                    |                                                                                                    |                                                                                                    |                                                                             |                                                                                                    |                                                                                   |                                                                                                    |                                                                                        |                        |                                                     |
|                                                                                                    |                                                                                           |                                                                                                    |                                                                                                    |                                                                                                    |                                                                                                    |                                                                             |                                                                                                    |                                                                                   |                                                                                                    |                                                                                        |                        |                                                     |
| 10,000,000,000                                                                                                    |                                                                                           |                                                                                                    |                                                                                                    |                                                                                                    |                                                                                                    |                                                                             |                                                                                                    |                                                                                   |                                                                                                    |                                                                                        |                        |                                                     |
|                                                                                                    |                                                                                           |                                                                                                    |                                                                                                    |                                                                                                    |                                                                                                    |                                                                             |                                                                                                    |                                                                                   | 100 C                                                                                                    |                                                                                        |                        |                                                     |
| 5,000,000,000                                                                                                    |                                                                                           |                                                                                                    | 筛选列表                                                                                                    |                                                                                                    |                                                                                                    |                                                                             |                                                                                                    |                                                                                   | ×                                                                                                    |                                                                                        |                        |                                                     |
| 5,000,000,000<br>0<br>2025-04-15 17,09,0<br>(<br>192,168,1.1                                                                            | 05<br>Q #                                                                                 | 2025-04-<br>R ST                                                                                                    | 第迭列表<br>18.05: 2 端口1<br>2 端点1到                                                                                                    | 2 端点2 2<br>12字节数 2 端。                                                                                                    | 離口2 🖬 扮议 📓 (<br>杰2到1字节数 🗌 SYN数)                                                                                                    | 2数量 🖬 總点1到2<br>2 🖾 FIN数量                                                    | 2包数 🔽 端点2到3<br>🛛 RST数量 🗌 开                                                                                        | 1包数 🛃 字节数<br>5站时间 🗌 结束                                                            | X<br>X<br>X                                                                                                    | 2025-04-23 11:09:05                                                                    |                        | 2025-04-2                                           |
| 5,000,000<br>2025-04-15 17,090<br>92,168.1.1                                                                                            | 05<br>                                                                                    | 2025-04<br>88<br>10,62                                                                                                    | 第选列表<br>1605 2 第01<br>2 第01<br>2 第点1到<br>第02                                                                                                    | 22 第一章 12 第一章 12 第1章 12 第1章 12 第1章 12 第1章 12 第1章 12 第1章 12 第1章 12 第1章 12 第1章 12 第1章 12 第1章 12 第1章 12 第1章 12 第1章 12 第1章 12 第1章 12 第1章 12 第1章 12 第1章 12 第1章 12 第1章 12 第1章 12 第1章 12 第1章 12 第1章 12 第1章 12 第1章 12 第1章 12 第1章 12 第1章 12 第1章 12 第1章 12 第1章 12 第1章 12 第1章 12 第1章 12 第1章 12 第1章 12 第1章 1 | 端口2 2 1分校 2 10<br>在2月1字符数 51N数<br>包数量 ÷                                                                                                    | 9数章 2 第点1到2<br>2 2 FIN数章 1<br>第点1第2包数 ÷                                     | 2包数 2 第点2到<br>2 RST数量 开<br>就点2到1包数 ÷                                                                              | 1包数 🔽 字节数<br>始时间 🦳 结束<br>字节数 🗢                                                    | ×<br>加<br>時间<br>或点1約2字节数<br>令                                                                                                    | 2023-04-23 11:09:05<br>跳在2到1字节数<br>专                                                   | FINDE +                | 2025-04-2<br>7 1938<br>RSTB2# ÷                     |
| 5,000,000,000<br>2025-04-15 17,000<br>92,168.1.1<br>#51<br>239,255,255,251                                                              | 05<br>10<br>10<br>50160                                                                   | 2025-04<br>07<br>192.168.1.2                                                                                                    | <ul> <li>第选列表</li> <li>第出1</li> <li>第出2</li> <li>50160</li> </ul>                                                                                                    | 2 114点2 2<br>12字节数 2 114<br>13 114<br>13 11                                                                                                    | 朝口2 日 1992 日 1<br>1<br>1<br>1<br>1<br>1<br>1<br>1<br>1<br>1<br>1<br>1<br>1<br>5<br>1<br>5<br>5<br>7<br>8<br>-<br>5<br>7<br>1<br>5<br>7<br>1<br>1<br>5<br>7<br>1<br>5<br>7<br>1<br>1<br>5<br>7<br>1<br>5<br>7<br>1<br>1<br>5<br>5<br>7<br>7<br>7<br>1<br>1<br>1<br>5<br>5<br>7<br>7<br>8<br>7<br>1<br>1<br>1<br>1<br>5<br>5<br>5<br>7<br>7<br>8<br>-<br>7<br>1<br>1<br>1<br>1<br>1<br>1<br>1<br>1<br>1<br>1<br>1<br>1<br>1 | 335日 20 地点1992<br>8 20 FINR 1<br>単点1992を取っ<br>179636534706…                 | 28数 編429)<br>RST数 7 7<br>編429)18数 ÷<br>30498562768896                                                             | 18数 2 字符数<br>计始时间 总结<br>字节数 ÷<br>27.74 TB                                         | ×<br>(19]间<br>就点1到2字节数<br>0<br>0 Bytes                                                                                                    | 2025-04-23 1109005<br>総合2別1字节枚<br>0<br>15:95 PB                                        | FiN数量 ÷                | 2025-04-2<br>文 (18)3<br>R51政策 ÷<br>0                |
| 5,000,000,000<br>2025-04-15 17/900<br>192.106.1.1<br>209.255.255.251<br>192.106.1.255                                                   | 03<br>(1)<br>(2) (2)<br>(3)<br>(3)<br>(3)<br>(3)<br>(3)<br>(3)<br>(3)<br>(3)<br>(3)<br>(3 | 2025-04<br>2025-04<br>2025-0 | 第选列表<br>第进列表<br>第一2<br>\$0160<br>137                                                                                                    | <ul> <li>2字符数 2 第6</li> <li>12字符数 2 第6</li> <li>10 级</li> <li>17</li> <li>17</li> </ul>                                                                                                    | NUC2 을 바보 문 대<br>신2817年18枚 SYNRJ<br>名政章 수<br>115350528728~<br>704673009251~                                                                                                    | 2015日 - 第六19月<br>2 - 戸内代田 -<br>現在1592を3枚 -<br>179536534708<br>124661769363  | 2013年 (1995年2月1日日 1995年2768895<br>135501923221                                                                    | 10数 2 字符数<br>始时间 总统<br>字节数 ÷<br>27.74 TB<br>123.24 TB                             | X<br>(时间)<br>或点118(2字行数)<br>0 Bytes<br>0 Bytes                                                                                                    | 2025-04-23 11:0905<br>第二百日子的政<br>0<br>15:95 PB<br>11:07 PB                             | FINE:# +<br>0<br>0     | 2023-04-2<br>V 1844<br>RSTMIII ¢<br>0<br>0          |
| 5,000,000,000<br>2012-04-15 11/090<br>192,168,1.1<br>209,255,255,251<br>192,168,1.255<br>192,168,1.255                                  | 03<br>************************************                                                | 2025-04<br>10<br>10<br>102.165.1.2<br>192.165.1.2<br>192.165.1.27<br>192.165.1.25                                                                                                    | 第迭列表<br>第述1<br>第二2<br>第1<br>50160<br>137<br>5684                                                                                                    | <ul> <li>3 端点2 5</li> <li>22字符数 2 端</li> <li>10 域</li> <li>17</li> <li>17</li> <li>17</li> <li>17</li> </ul>                                                                                                    | 1802 0 192 0<br>1022819718 59983<br>0.000 0<br>11510028728<br>70467300223<br>742614656835                                                                                                    | 205日 第二日<br>(日本119)<br>第二日<br>第二日<br>第二日<br>第二日<br>第二日<br>第二日<br>第二日<br>第二日 | 26.87 (1.87.85.29)<br>(1.87.15.10) 7<br>(1.67.25)<br>(1.65.0192.3221<br>26960725469184                            | 1438 2 字节算<br>始时间                                                                 | x<br>ation and a second second se                                                                                                    | 2015-04-23 11:0003<br>#4.02.0117-15 %<br>0<br>15:95 P6<br>11:07 P8<br>10:9 P6          | FINDE C<br>0<br>0<br>0 | 2025-04-2<br>T (612)<br>RSTRE 2<br>0<br>0<br>0      |
| 5,000,000,000<br>2023-04-15 17/0900<br>192,100,1,1<br>209,255,255,251<br>192,108,1,255<br>192,108,1,255<br>192,108,1,255<br>224,0,0,251 | 05<br>#C11<br>50160<br>137<br>5684<br>5353                                                | 2023-04<br>2023-04<br>2023-0 | 第送列表<br>2 第111<br>2 第111<br>2 第111<br>2 第111<br>3 第111<br>3 第1111<br>3 第1111<br>3 第11111<br>3 第11111<br>3 第11111<br>3 第11111<br>3 第11111<br>3 第11111<br>3 第11111<br>3 第111111<br>3 第11111<br>3 第11111<br>3 第1111111<br>3 第11111<br>3 第11111111<br>3 第1111111<br>3 第1111111<br>5 11111111111111111 | <ul> <li>第二章</li> <li>第二章</li></ul>                                                                                                    | 48(22 5) 10/2 5) 10/2<br>42,211,7*112 5 5/10/2<br>6(17)18 0<br>115355537728<br>74/2(1455683<br>11352569365                                                                                                    | 2010 20 20 20 20 20 20 20 20 20 20 20 20 20                                 | 2615 #462391<br>7 R5T812 7 H<br>#42391688 +<br>30498562768896<br>135501923221<br>26960725469184<br>24318104829952 | 143次 2 字节算<br>始时间 ○ 43算<br>字节数 ÷<br>27.74 TB<br>123.24 TB<br>24.43 TB<br>22.12 TB | x<br>utility<br>a<br>utility<br>b<br>utility<br>b<br>utility<br>utility<br>b<br>utility<br>b<br>utilit | 2025-04-23 11:00003<br>#4:021117753<br>0<br>15:95 PB<br>11:07 PB<br>10:9 PB<br>3:13 PB | FINE:: -               | 2023-04-2<br>T fb2<br>RST00 # 0<br>0<br>0<br>0<br>0 |

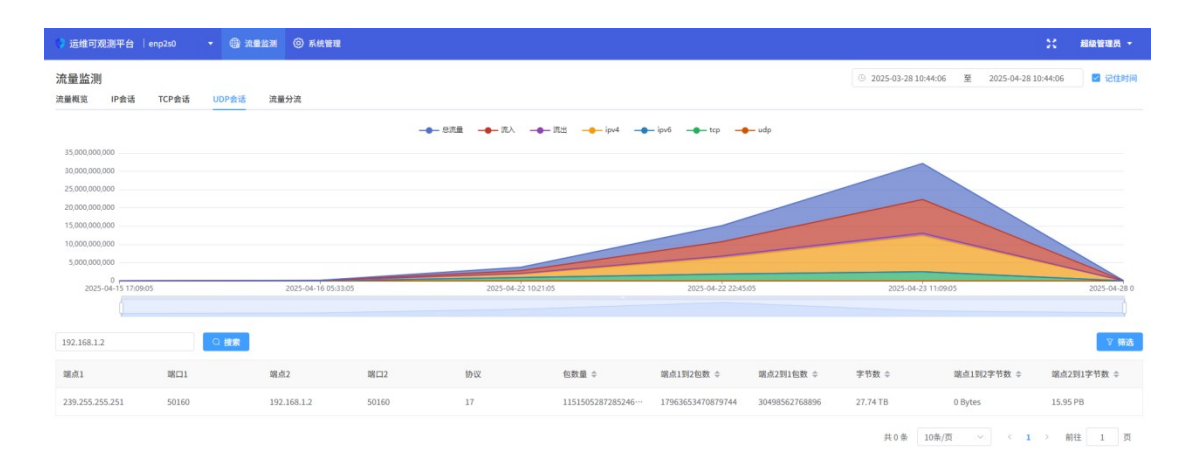

| 👂 运维可观测平台 丨                                                                            | enp2s0 👻 | 3 2023 © 5:521  | 61    |                 |                                           |                                  |                |              |                       | 25 超级管理员   |
|----------------------------------------------------------------------------------------|----------|-----------------|-------|-----------------|-------------------------------------------|----------------------------------|----------------|--------------|-----------------------|------------|
| 流量监测<br><sup>流量概览 IP会话</sup>                                                           | TCP会话 UD | P会话 流量分流        |       |                 |                                           |                                  |                | © 2025-03-28 | 10:44:06 至 2025-04-20 | 8 10:44:06 |
| 35,000,000,000<br>30,000,000,000<br>25,000,000,000<br>20,000,000,000<br>15,000,000,000 |          |                 |       |                 | → 流出 —— ipv4 —<br>2025-04-22 22:45:05 - 2 | ipv6 — tcp<br>025-04-23 11:09:05 | • udp          |              |                       |            |
| 5,000,000,000<br>2025-04-15 17:09:                                                     | 05       | 2025-04-16 05:3 | 3:05  | 2025-04-22 10:2 | 1:05                                      | 2025-04-22 22:                   | 45:05          | 2025-04      | 4-23 11:09:05         | 2025-04-2  |
| 192.168.1.1                                                                            |          | 拉索              |       |                 |                                           |                                  |                |              |                       | 又 18岁      |
| 端点1                                                                                    | 端口1      | 端点2             | 端口2   | 协议              | 包数量 🗢                                     | 端点1到2包数 💠                        | ued2到1包数 \$    | 字节数 💠        | 端点1到2字节数 ≑            | 端点2到1字节数 ≑ |
| 192.168.1.255                                                                          | 5684     | 192.168.1.25    | 5684  | 17              | 573291165629600099                        | 11423702474293248                | 25001004630016 | 22.74 TB     | 0 Bytes               | 10.15 PB   |
| 239.255.255.251                                                                        | 50160    | 192.168.1.2     | 50160 | 17              | 8817615954138147…                         | 10435159916544000                | 17716740096000 | 16.11 TB     | 0 Bytes               | 9.27 PB    |
| 192.168.1.255                                                                          | 137      | 192.168.1.27    | 137   | 17              | 2211950510518872…                         | 6029395349209088                 | 65536905969664 | 59.61 TB     | 0 Bytes               | 5.36 PB    |
| 224.0.0.251                                                                            | 5353     | 192.168.1.4     | 5353  | 17              | 590061707250412360                        | 1753003786764288                 | 6253472382976  | 5.69 TB      | 0 Bytes               | 1.56 PB    |
| 224.0.0.251                                                                            | 5353     | 192.168.1.74    | 5353  | 17              | 7886162969270725…                         | 1289147318796288                 | 6201932775424  | 5.64 TB      | 0 Bytes               | 1.14 PB    |
| 224.0.0.251                                                                            | 5353     | 192.168.1.9     | 5353  | 17              | 716948505896725307                        | 1091926715531264                 | 6493990551552  | 5.91 TB      | 0 Bytes               | 993.1 TB   |

2025-4-28

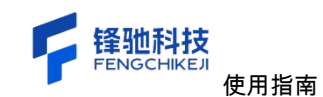

## 3.1.5 流量分流

展示当前分流之后的一些详细数据,包括优先级、实时流量统计、远程 VTEP 等详细 信息。

| 流量监测<br>流量感流 IP会话 TCP会话 UDP会话 紧 | B9M.    | ③ 2025-04-07 14:33:11 | 至 2025-04-07 14:38:1 | 1 记住时间        |
|---------------------------------|---------|-----------------------|----------------------|---------------|
| 目标 IP 192.168.1.1 Q 抽練          | 3892    |                       |                      | Ì             |
| VXLAN (已用8)<br>描述信息<br>VNI: 0   | 0550F 1 |                       |                      |               |
| 运程 VTEP:<br>实时流量统计              | (物: 08  |                       |                      |               |
|                                 | _       |                       |                      |               |
|                                 |         |                       |                      |               |
|                                 |         |                       | 5                    | P 🦘 🍦 🎟 🖌 🛱 🗸 |